# Habilitação de Médicos Veterinários no PNCEBT

Programa Nacional de Controle e Erradicação da Brucelose e da Tuberculose Animal

MINISTÉRIO DA AGRICULTURA, PECUÁRIA E ABASTECIMENTO

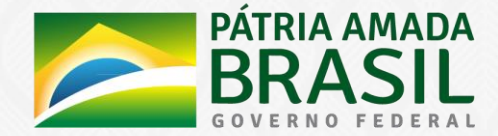

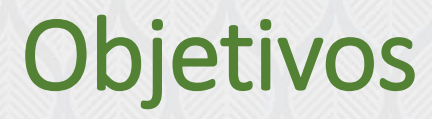

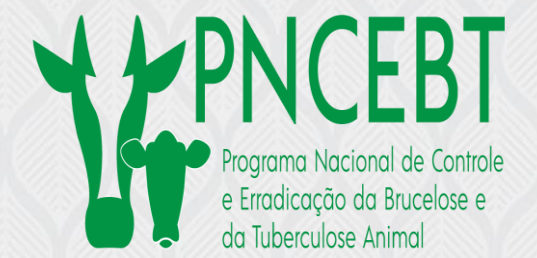

### Habilitar médicos veterinários da iniciativa privada para a atuação no Programa Nacional de Controle e Erradicação da Brucelose e Tuberculose Animal (PNCEBT)

Agilizar o processo de habilitação

Permitir acompanhamento constante pelo interessado

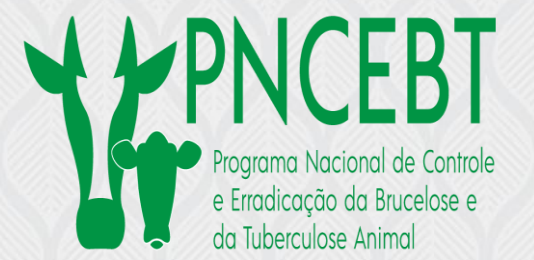

Link de acesso: <u>https://www.gov.br/pt-br/servicos/habilitar-se-para-atuacao-no-programa-nacional-de-controle-e-erradicacao-da-brucelose-e-da-tuberculose-animal-pncebt</u>

# Portal de Serviços do Governo Federal

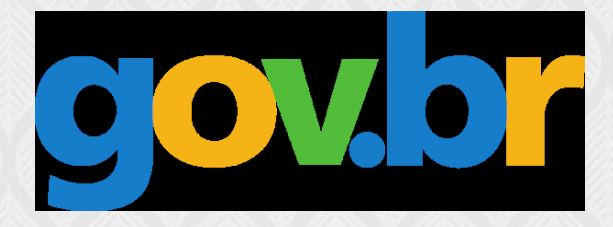

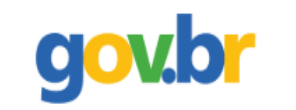

Órgãos do Governo Acesso à Informação Legislação Acessibilidade

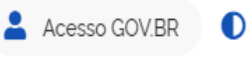

Q

∃ Governo do Brasil

O que você procura?

\* > Serviços > Obter habilitação para atuar no Programa Nacional de Controle e Erradicação da Brucelose e Tuberculose Animal na realização de exames de diagnóstico e na certificação de propriedade livres

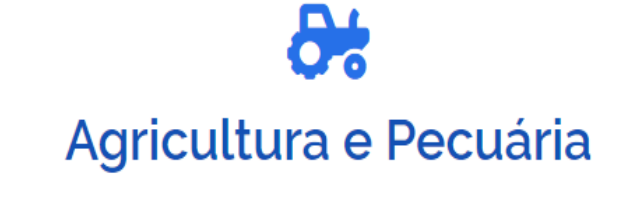

Licenciamento e Habilitação > Mercado Interno

Obter habilitação para atuar no Programa Nacional de Controle e Erradicação da Brucelose e Tuberculose Animal na realização de exames de diagnóstico e na certificação de propriedade livres

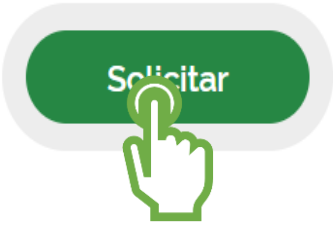

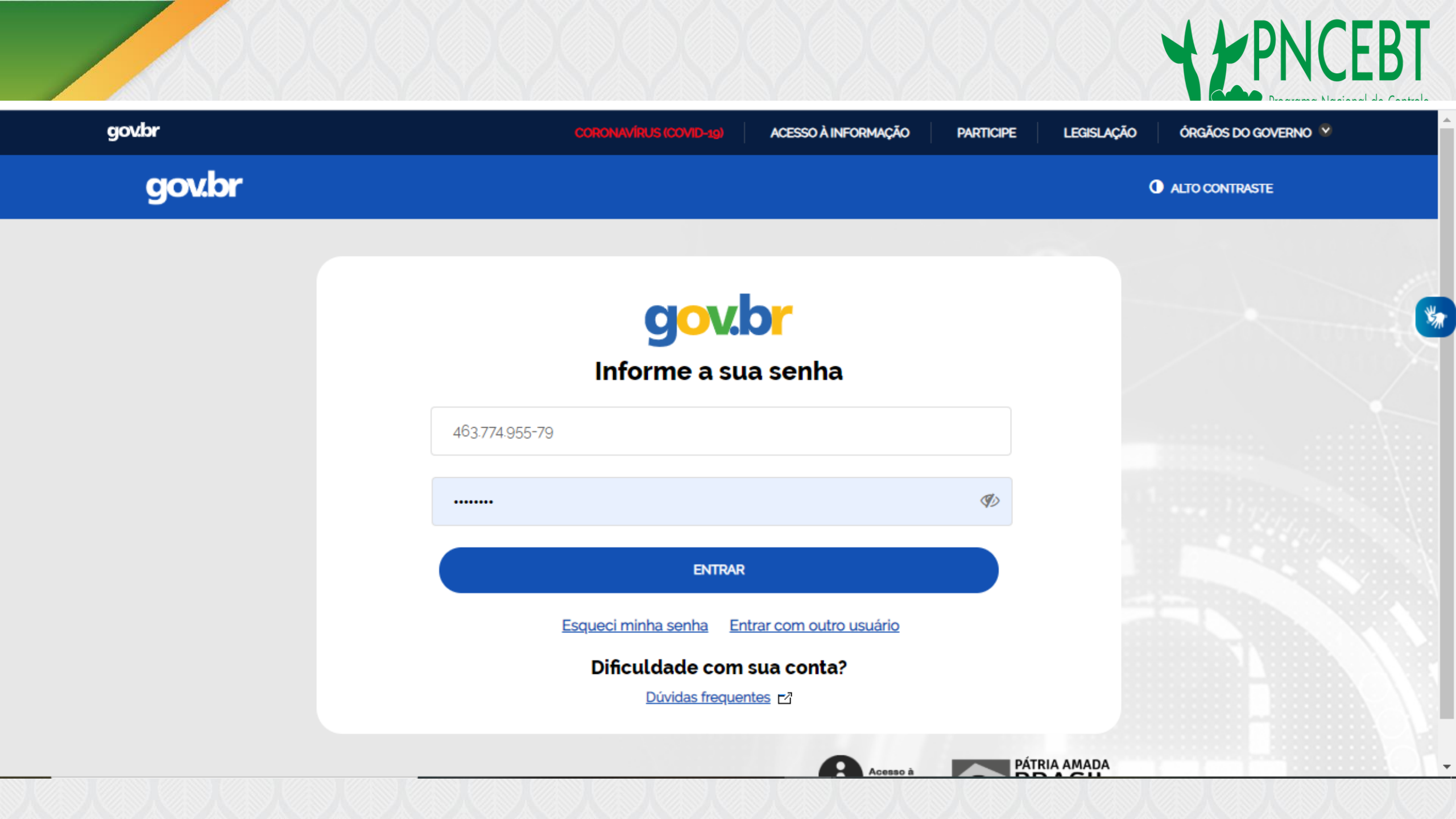

### Etapas do processo

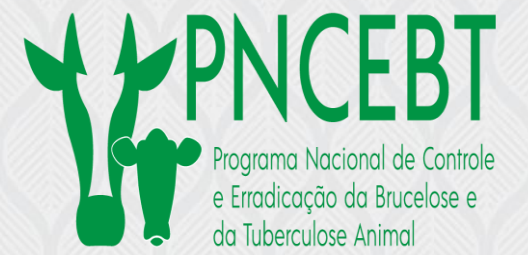

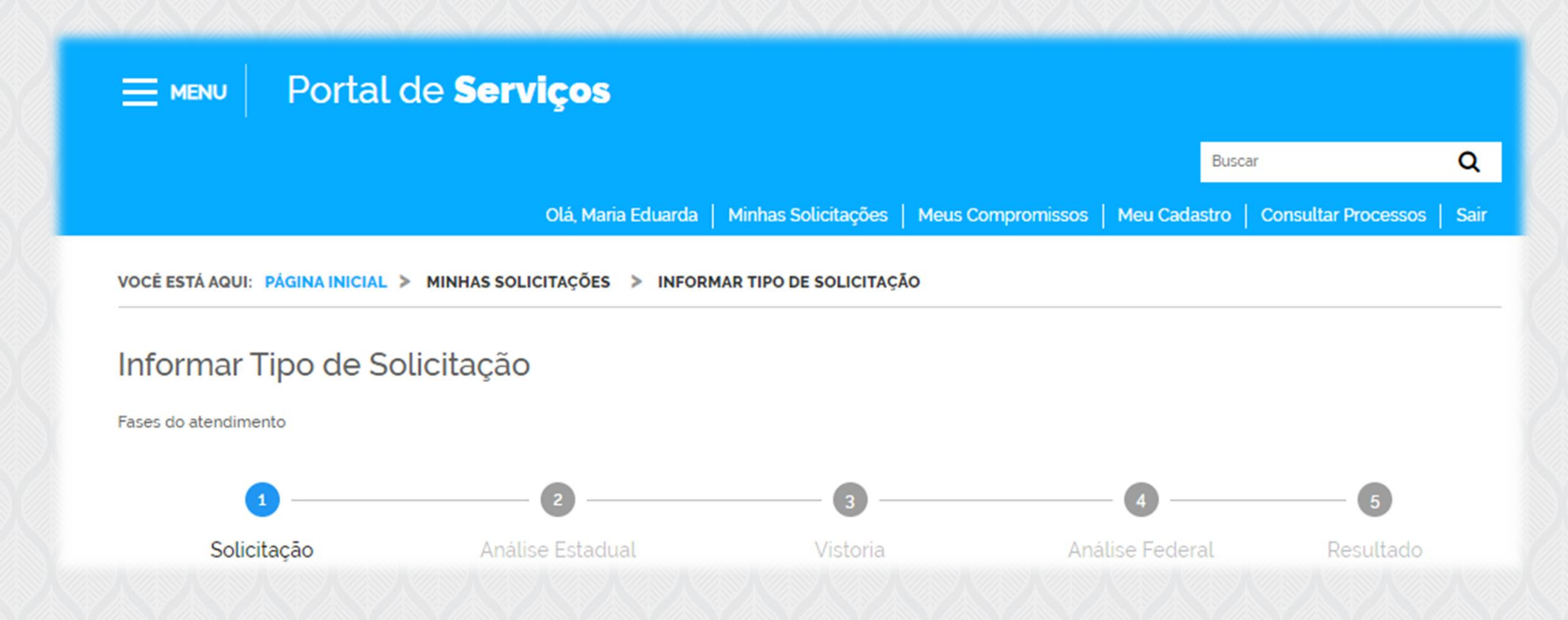

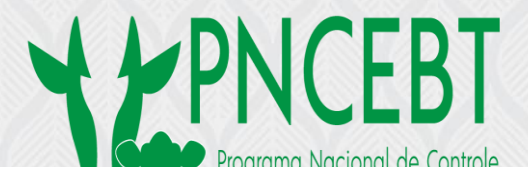

| ROTOCOLO                                                       |                                          | CPF                   |
|----------------------------------------------------------------|------------------------------------------|-----------------------|
| 00014.0036714/202                                              | 20                                       | 463.774.9             |
| Caso já seja um mé<br>"Informar Habilitaçã<br><sub>ção *</sub> | dico veterinário habilitado e de<br>áo". | seja fazer o cadastro |
|                                                                | ionados                                  |                       |
| Habilitar-se                                                   |                                          | CPF                   |
| Alterar Cadastro                                               |                                          | 463.774.9             |
| Desabilitar-se                                                 |                                          |                       |
| Informar Habilitaçã                                            | ão                                       | Número CRI            |
|                                                                |                                          |                       |

(4) O a second a second a later sector and site of site

• Escolher entre as opções:

- Habilitar-se (Nova habilitação)
  - Alteração de cadastro (Para profissionais habilitados dentro da plataforma lecom e que precisem alterar algum dado cadastral)
- Desabilitar-se (Solicitação de desabilitação VOLUNTÁRIA, pelo interessado)
- Informar Habilitação (Recadastramento Voluntário ou por convocação dos MV que já são habilitados, mas fora da plataforma lecom)

# Solicitação de habilitação pelo Médico Veterinário

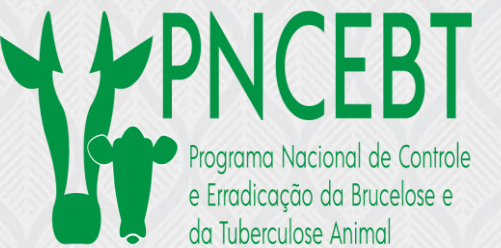

| ROTOCOLO                                  | CPF                                               |                           |
|-------------------------------------------|---------------------------------------------------|---------------------------|
| 00014.0036714/2020                        | 463.774.955-79                                    |                           |
| Caso já seja um médico veterinário habili | tado e deseja fazer o cadastro em nossa platafori | ma, selecione a opção     |
| "Informar Habilitação".<br>ção *          |                                                   |                           |
| Habilitar-se                              | ▼                                                 |                           |
|                                           |                                                   |                           |
| ados Pessoais                             |                                                   | ~                         |
| ome                                       | CPF                                               | O médico veterinário deve |
| 1aria Eduarda                             | 463.774.955-79                                    | possuir CRMV no estado    |
| RMV                                       |                                                   | onde está solicitando a   |
| F CRMV *                                  | Número CRMV *                                     | habilitação               |
| DF                                        | ▼ 54321                                           |                           |
|                                           |                                                   |                           |
|                                           |                                                   |                           |

Dados de Contato

| E-mail *                                                           | Telefone *                                                                          |
|--------------------------------------------------------------------|-------------------------------------------------------------------------------------|
| maria.eduarda.pncebt@veterinaria.com.br                            | (61) 99999-9991                                                                     |
| Estado *                                                           | Município *                                                                         |
| DF                                                                 | ▼ Brasília ▼                                                                        |
| Endereço *                                                         |                                                                                     |
| Superquadra Norte, 305                                             | Caso o local de realização de                                                       |
| Endereço para Realização de Exames                                 | exames for o mesmo endereço de residência, basta selecionar                         |
|                                                                    |                                                                                     |
| <ul> <li>Replicar endereço pessoal</li> </ul>                      | "replicar endereço pessoal"                                                         |
| Replicar endereço pessoal  Estado (Exames) *                       | "replicar endereço pessoal"                                                         |
| Replicar endereço pessoal  Estado (Exames) *  DF                   | "replicar endereço pessoal"<br>Município (Exames) *<br>Brasília                     |
| Replicar endereço pessoal Estado (Exames) * DF Endereço (Exames) * | <pre>"replicar endereço pessoal" Município (Exames) * Brasília</pre> CEP (Exames) * |

刎

.

**H**PNCEBT

 $\mathbf{a}$ 

# Caso haja compartilhamento de sala de exames

| licionar Dados na Tabela . |                      |                 |               | novo MV                   |
|----------------------------|----------------------|-----------------|---------------|---------------------------|
| lome (Compartilhamento) *  | CRMV-UF (Compa       | rtilhamento) *  |               | compartilhador<br>da sala |
|                            |                      | ADICIONAR DADOS | S NA TABELA + |                           |
| Nome (Compartilhamento)    | CRMV-UF (Compartilha | mento)          | Ações         |                           |
| James Taylor               | 54322-DF             |                 |               |                           |
| James Hetfield             | 54323-DF             |                 |               |                           |
| Ozzy Osbourne              | 54666-DF             |                 |               |                           |
| Vanessa Camargo            | 25000-GO             |                 |               |                           |
|                            |                      | 20 🔻            | 1 - 4 de 4    |                           |

Programa Nacional de Controle

| 0014.0036714/2020           | 463.774.955-79         |                                 |
|-----------------------------|------------------------|---------------------------------|
| ão                          |                        |                                 |
| labilitar-se                |                        |                                 |
| ados Pessoais               |                        |                                 |
| ome                         | CPF                    |                                 |
| aria Eduarda                | 463.774.955-79         | Inserir o arquivo de Declaração |
|                             |                        | de Compartilhamento ou          |
| RMV                         |                        | Contrato de Compartilhamento    |
| nportar Documento           |                        |                                 |
|                             |                        |                                 |
| ARQUIVO MAPA_HabMV_Declarac | aoCompartilhamento.pdf |                                 |
|                             |                        |                                 |
|                             |                        |                                 |
|                             |                        |                                 |
|                             | FECHA                  |                                 |
|                             | _                      | Siga para próxima               |
| James Hetfield              | 54323-DF               | etana                           |
| Ozzy Osbourne               | 54666-DE               |                                 |
|                             |                        |                                 |

.

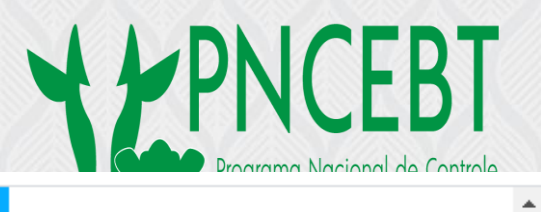

| Campos de preenchimento obrigatório.                                                                                                    |                                             |                                           |                                                 |                              |
|----------------------------------------------------------------------------------------------------|---------------------------------------------|-------------------------------------------|-------------------------------------------------|------------------------------|
| DTOCOLO                                                                                                    |                                             | CPF                                       | Númoro                                          | da                           |
| 0014.0036714/2020                                                                                                    |                                             | 463.774.955-79                            | numero                                          | ue                           |
|                                                                                                    |                                             |                                           |                                                 |                              |
| 10                                                                                                    |                                             |                                           | automaticar                                     | nente                        |
| abilitar-se                                                                                                    |                                             | <b>)</b>                                  |                                                 |                              |
|                                                                                                    |                                             |                                           |                                                 |                              |
| tidão Negativa CRMV *                                                                                                    | 0                                           | Foto *                                    |                                                 | 0                            |
|                                                                                                    | U                                           |                                           |                                                 | U                            |
| ncluir no campo abaixo um dos seguintes do<br>ertificado de participação em "Curso de<br>uberculose Animal e de Noções em El<br>econhecida OU | ocumentos:<br>Treinamento<br>incefalopatias | em Métodos de Diag<br>Espongiformes Trans | nóstico e Controle da<br>missíveis" expedido po | Brucelose e<br>r instituição |
| ertificado de participação em "Seminário pa                                                                                                   | ara Padronizaça                             | ão de Cursos de Treina                    | mento em Métodos de D                           | iagnóstico e                 |
| ontrole da Brucelose e Tuberculose Animal"                                                                                                    | expedido pelo                               | LFDA/MG.                                  |                                                 |                              |
| tificado de Aprovação *                                                                                                    |                                             |                                           |                                                 |                              |
|                                                                                                    |                                             |                                           |                                                 |                              |

黝

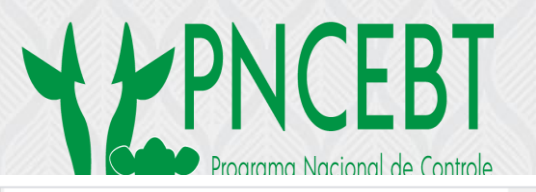

.

 $\mathbf{T}$ 

| atestado (3).pdf                                                                                                    | Foto *<br>Vaca tb+.png                                                                                 | aprovação em curso de treinament<br>ou seminário **                                             |
|----------------------------------------------------------------------------------------------------|----------------------------------------------------------------------------------------------------|-------------------------------------------------------------------------------------------------|
| <ul> <li>Certificado de participação em "Curso de Treinamento<br/>Tuberculose Animal e de Noções em Encefalopatias<br/>reconhecida OU</li> <li>Certificado de participação em "Seminário para Padroniza<br/>Controle da Brucelose e Tuberculose Animal" expedido pelo</li> <li>Certificado de Aprovação *</li> <li>L569.pdf</li> </ul> | o em Métodos de Diagnóstio<br>Espongiformes Transmissív<br>Ição de Cursos de Treinamento<br>o LFDA/MG. | co e Controle da Brucelose e<br>veis" expedido por instituição<br>o em Métodos de Diagnóstico e |
| RETORNAR PARA O PASSO ANTERIOR                                                                                                    | 5 PROSSE C P                                                                                           | ARA PRÓXIMO PASSO ✓                                                                             |

#### Declaração

#### Declaração

Eu, Maria Eduarda, médico veterinário regularmente inscrito no CRMV 54321 DF, declaro, para fins de habilitação junto à Superintendência Federal de Agricultura, que não cumpro pena por processo ético ou disciplinar.

#### Atividade \*

Declara, ainda, que realizará os testes de diagnóstico para brucelose no endereço informado

 Declara que encaminhará amostras para diagnóstico de brucelose em laboratório oficial, ficando, dessa forma, impedido de adquirir antígenos para realização de testes de brucelose.

Confirmo que a informação prestada é verdadeira

RETORNAR PARA PASSO ANTERIOR 5

ENVIAR SOLICITAÇÃO PARA ANÁLISE 🗸

Selecionar uma das opções

Programa Nacional de Controle

~

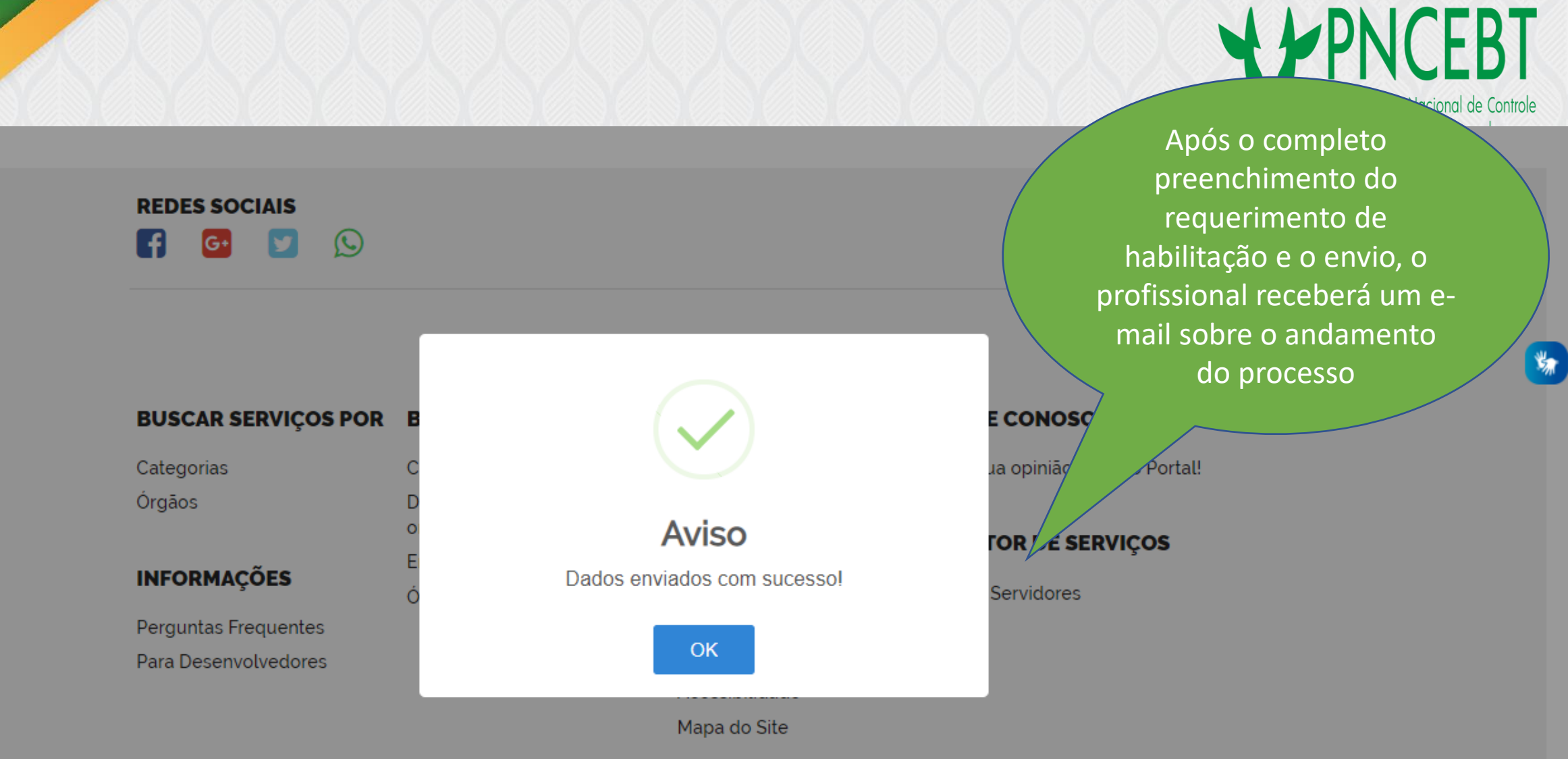

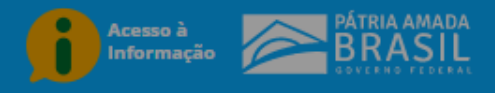

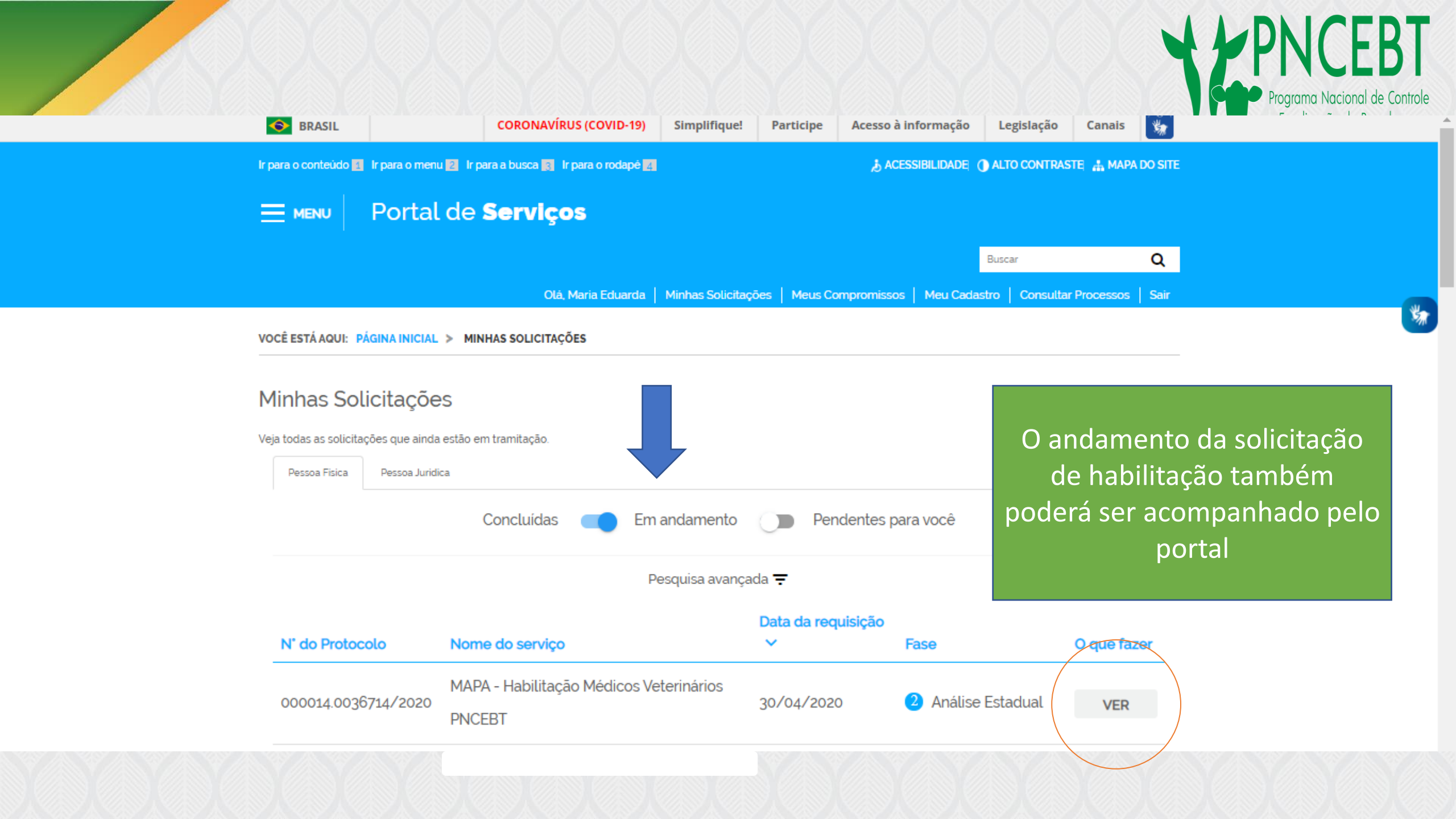

## Próximas etapas

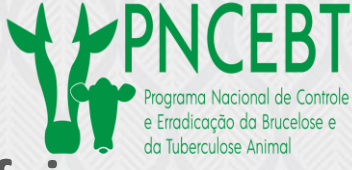

1) Análise documental pelo Serviço Veterinário Estadual (SVE) da UF onde foi solicitada a habilitação;

2) Agendamento da vistoria das instalações de realização dos exames pelo SVE;

3) Análise da documentação e do parecer pelo analista da Superintendência Federal de Agricultura (SFA) da UF onde foi solicitada a habilitação.

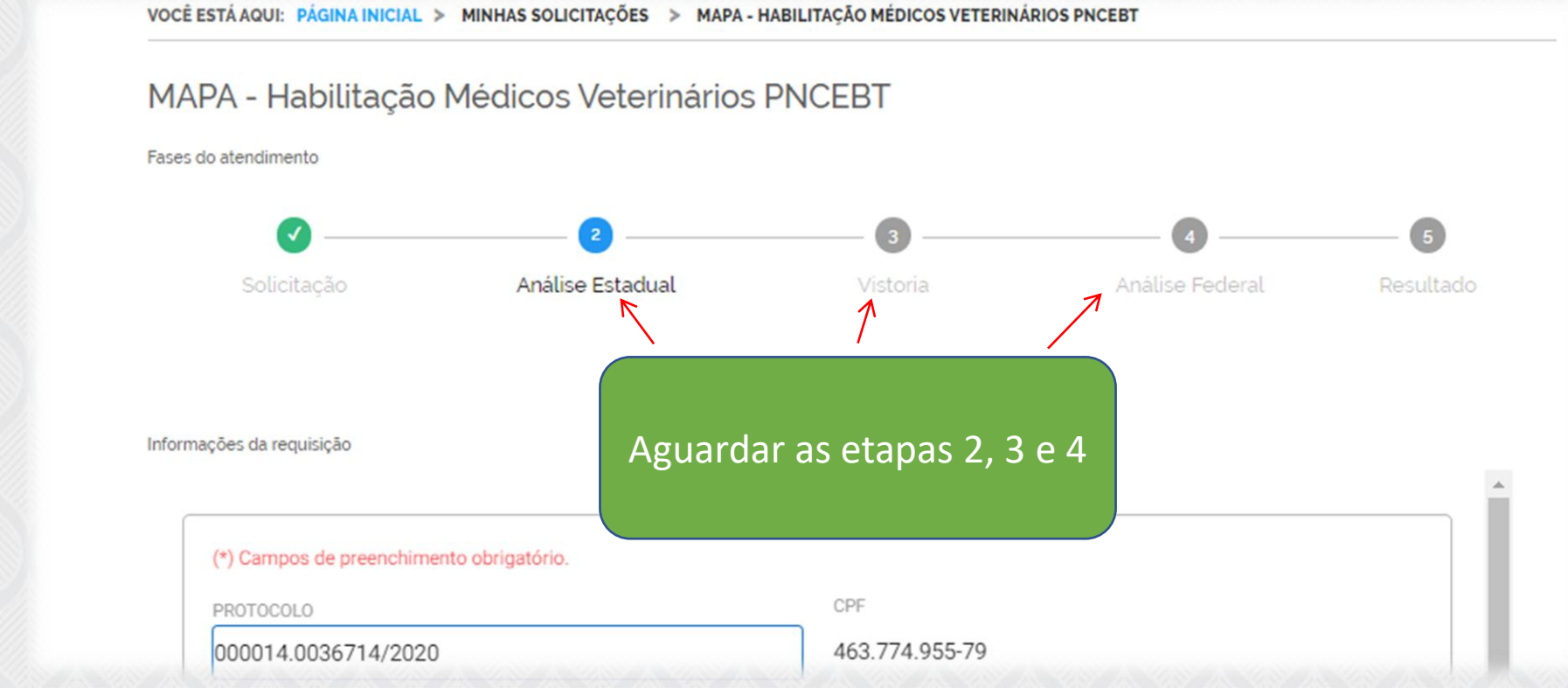

### Analistas do SVE e SFA

### Acessar o site: https://mapa.servicos.gov.br/bpm/

Inserir o Usuário

e Senha de

acesso, fornecido pelo

MAPA (e-mail CGAIM)

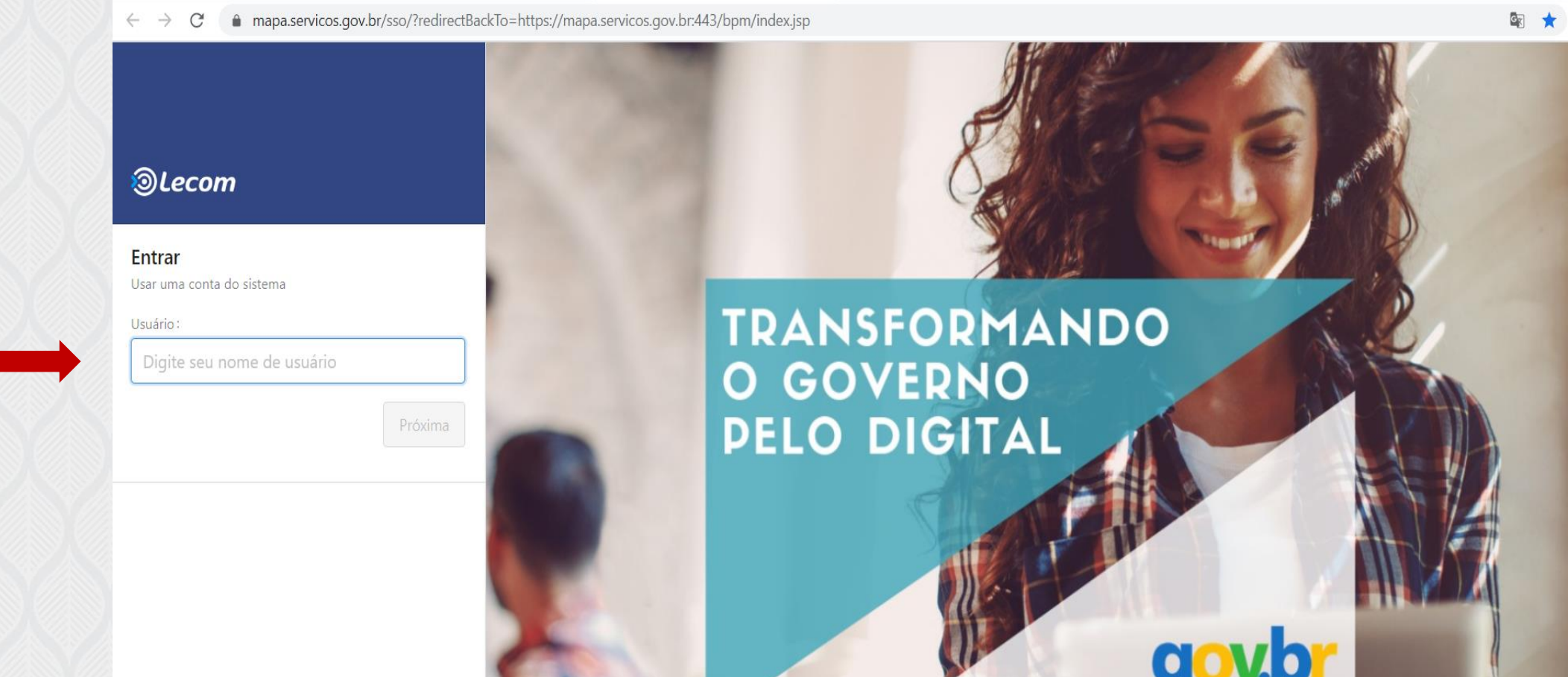

🗟 \star 😣

# Analistas do SVE e SFA

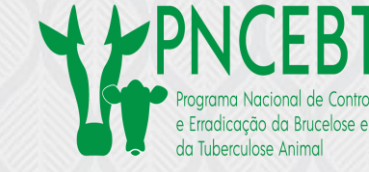

. .

| ← - | o ⊱              | https://mapa.servicos.gov.br/bpm/                              | pesquisa_processo                                     |                                    |                    |                                         |
|-----|------------------|----------------------------------------------------------------|-------------------------------------------------------|------------------------------------|--------------------|-----------------------------------------|
| ~   | Resultados       |                                                                |                                                       |                                    |                    |                                         |
|     | #Proc            | Tipo de processo                                               | Aberto por                                            | Abertura                           | Status do Processo | Mensagem(@ para escolher destinatários) |
|     | 146.660          | MAPA - Habilitação Médicos Veterinários<br>PNCEBT              | Cidadao                                               | 20/05/2020 13:48:07                | Em andamento       |                                         |
| Açã | io: Habilitar-se | e PROTOCOLO: 000014.0143858/2020 CPF: 068.                     | 554.429-00 UF CRMV: RS Numero CRMV: 17451             | Processo SEI:                      |                    | Não existem mais mensagens para exibir. |
|     | 146.591          | MAPA - Habilitação Médicos Veterinários<br>PNCEBT              | Cidadao                                               | 20/05/2020 10:48:01                | Em andamento       |                                         |
| Açã | io: Habilitar-se | e PROTOCOLO: 000014.0143791/2020 CPF: 009.                     | 415.772-36 UF CRMV: AC Número CRMV: 00447             | Processo SEI:                      |                    |                                         |
|     | 146.557          | O analista do SVE e SFA co                                     | nseguirá visualizar os proce                          | essos em sua ca                    | arga damento       |                                         |
| Açâ | ío: Habilitar-s  | no sistema. Sempre que u                                       | m processo for encaminhac                             | lo para o analis                   | sta,               |                                         |
|     | 146.556          | ele receberá um e-mail avi<br>no SVE e SFA uma <b>rotina d</b> | sando, porém é sempre im<br>e acesso ao sistema Lecom | portante que h<br>, para verificaç | naja<br>cão        |                                         |
| Açâ | io: Informar H   | dos processos pendentes o                                      | de análise                                            |                                    |                    |                                         |
|     | 146.555          | MAPA - Habilitação Medicos Veterinarios<br>PNCEBT              | Cidadao                                               | 20/05/2020 09:48:38                | Em andamento       |                                         |
| Açâ | io: Informar H   | abilitação PROTOCOLO: 000014.0143757/2020 C                    | PF: 682.084.303-82 UF CRMV: MA Número CRM             | V: 0685 Processo SEI:              |                    |                                         |
|     | 146.515          | MAPA - Habilitação Médicos Veterinários                        | Cidadao                                               | 19/05/2020 23:23:42                | Em andamento       |                                         |

## Análise da solicitação pelo SVE – sistema LECOM

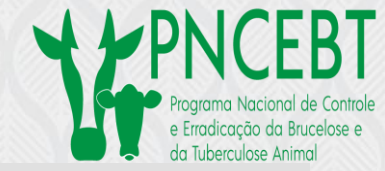

#### Declaração

Eu, Maria Eduarda, médico veterinário regularmente inscrito no CRMV 20202 CE, declaro, para fins de habilitação junto à Superintendência Federal de Agricultura, que não cumpro pena por processo ético ou disciplinar.

Atividade

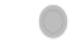

Declara, ainda, que realizará os testes de diagnóstico para brucelose no endereço informado

Confirmo que a informação prestada é verdadeira

Q

Limpar itens selecionados

Encaminhar para agendamento de vistoria

Solicitar ajustes

Histórico - Comunicação Interna

Na análise do SVE há duas opções: "Encaminhar para agendamento de vistoria" ou "Solicitar ajustes" Não existem mais mensagens ativas vinculada ao processo

Mensagem(@ para escolher destinatários)

Não existem mais mensagens ativas vinculada ao processo

### Análise SVE

Parecer SVE \*

Solicitar ajustes

Caso seja constatada alguma não conformidade nos documentos inseridos, no parecer SVE inserir: "Solicitar ajustes" e escrever o que precisa ser ajustado no campo " Ajustes necessários"

#### Ajustes Necessários \*

Ex: "Não foi inserida a Certidão Negativa do CRMV do estado onde está sendo solicitada a habilitação. Anexar o documento correto"; ou "Certificado de participação em curso de treinamento foi inserido de ponta cabeça". "Anexar o documento na posição correta", "documento ilegível", etc.

V

Histórico - Comunicação Interna

SOLICITAR AJUSTES 👌

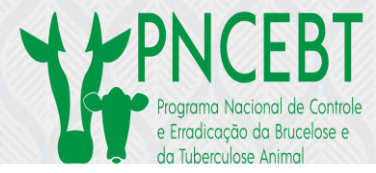

Declara, allua, que realizara os testes de diagnostico para proceiose no endereço informado

▼

Mensagem(@ para escolher destinatários)

Confirmo que a informação prestada é verdadeira

#### Análise SVE

Parecer SVE \*

Encaminhar para agendamento de vistoria

Histórico - Comunicação Interna

Após a análise dos documentos pelo SVE, se estiverem corretos, o órgão estadual entrará em contato por **telefone ou e-mail** com o médico veterinário solicitante para agendamento da vistoria das instalações onde serão realizados os exames de brucelose

ns ativas vinculada ao

ENCAMINHAR PARA AGENDAMENTO DE VISTORIA 🗸

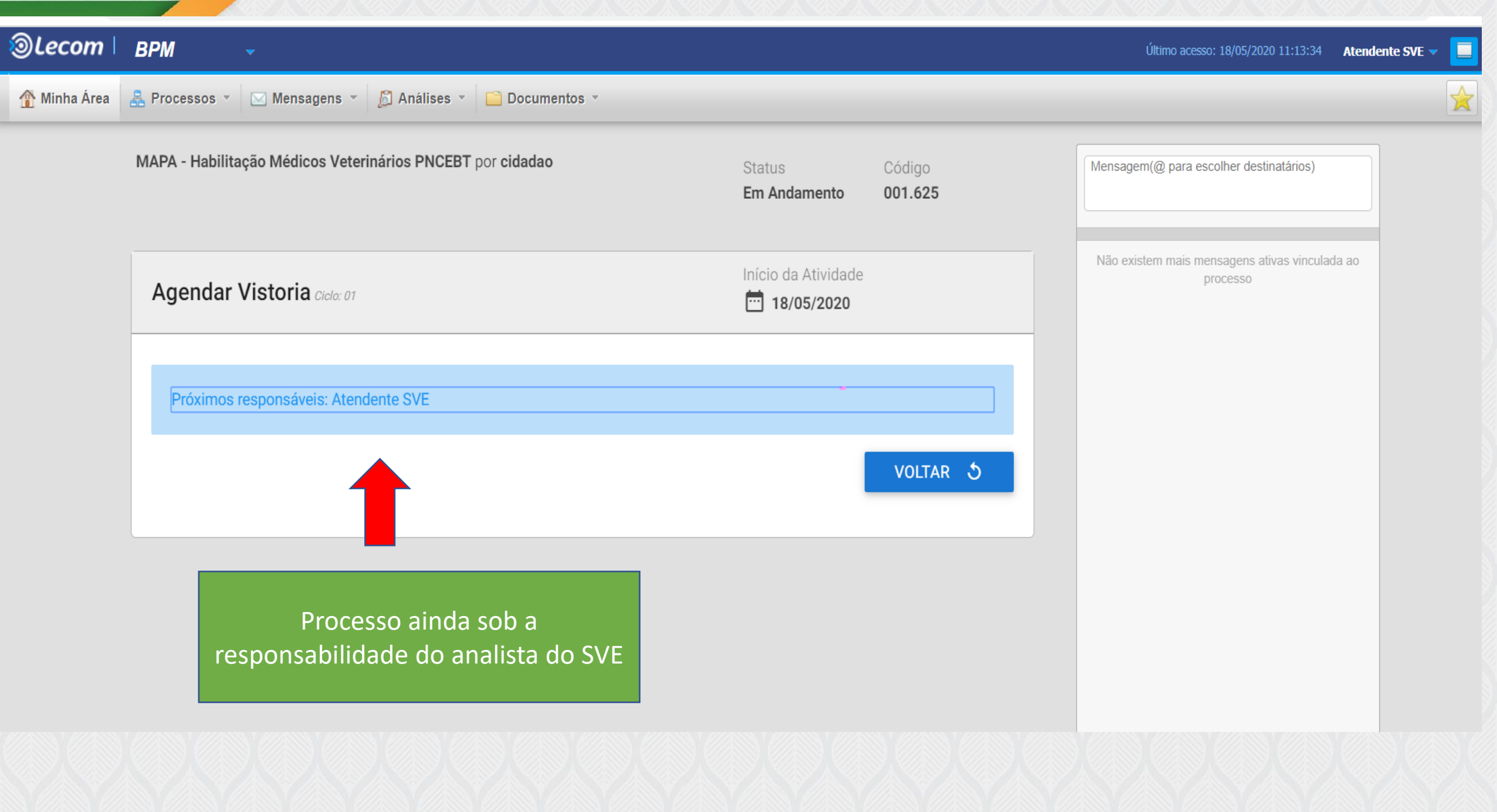

### Análise SVE

Parecer SVE

Encaminhar para agendamento de vistoria

#### Vistoria

#### Informações

A data e horário da vistoria deve ser combinada com o solicitante através de telefone ou e-mail. Após o combinado, acessar esta etapa e informar nos campos específicos.

Ao avançar para a próxima etapa, será enviado um e-mail ao solicitante com as informações preenchidas.

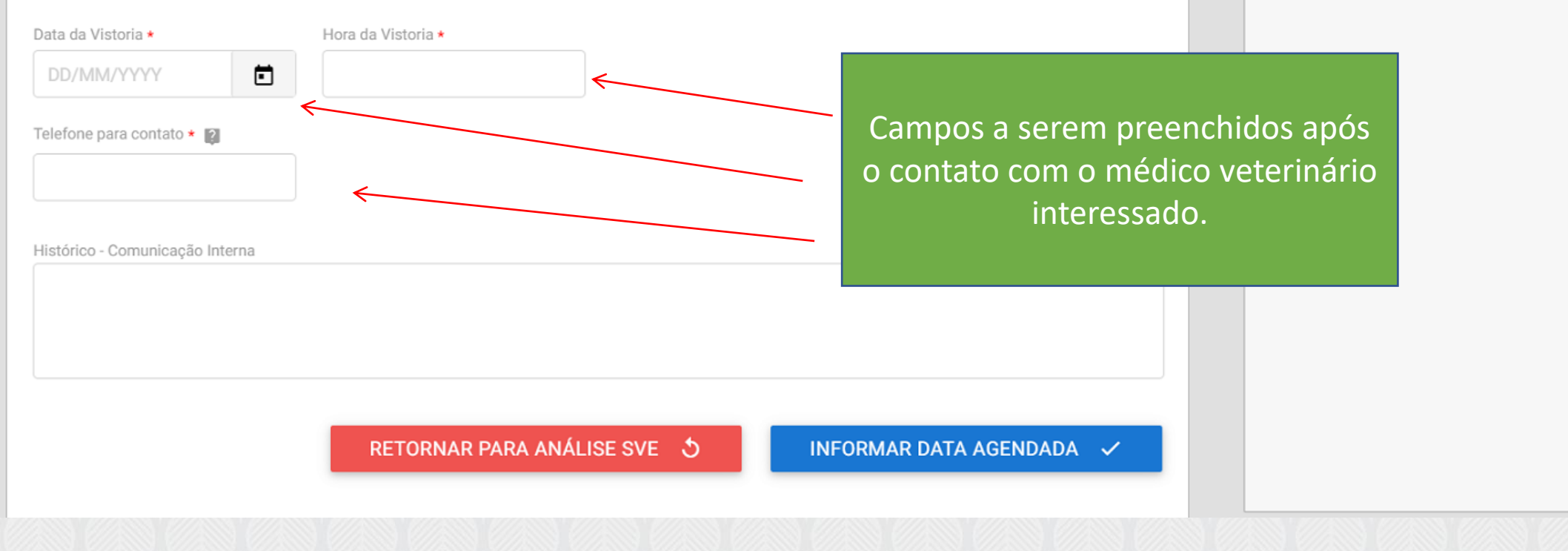

Mensagem(@ para escolher destinatários)

 $\mathbf{\sim}$ 

~

Não existem mais mensagens ativas vinculada ao processo

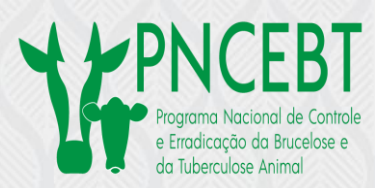

.

| Informações<br>A data e horário da vistoria deve ser combinada com o solicitante através de telefone ou e-mail. Após o combinado,<br>acessar esta etapa e informar nos campos específicos.<br>Ao avançar para a próxima etapa, será enviado um e-mail ao solicitante com as informações preenchidas. | Mensagem(@ para escolher destinatários)<br>Não existem mais mensagens ativas vinculada ao |
|----------------------------------------------------------------------------------------------------|-------------------------------------------------------------------------------------------|
| Data da Vistoria * Hora da Vistoria *<br>30/04/2020<br>Telefone para contato * 2<br>(61) 3261-0000<br>Hora da Vistoria * Hora da Vistoria * Após acertado data e horário vistoria, essa informação se inserida no sistema pelo ana SVE.                                                              | o da<br>erá<br>lista                                                                      |
| Histórico - Comunicação Interna                                                                                                    |                                                                                           |

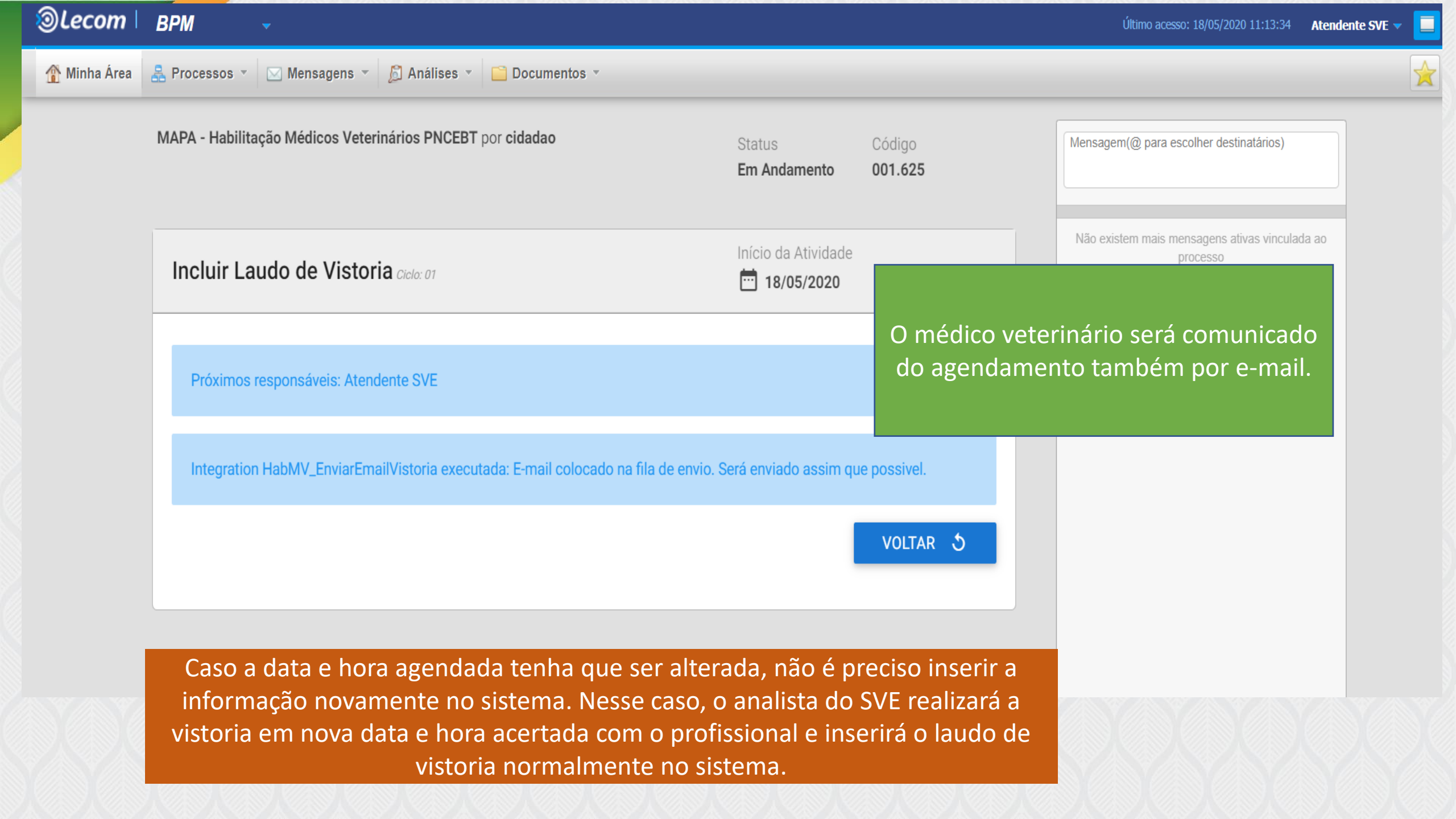

### Análise SVE

Parecer SVE

Vistoria

Data da Vistoria

20/05/2020

Telefone para contato 👔

(90) 23232-323

Encaminhar para agendamento de vistoria

Mensagem(@ para escolher destinatários)

Não existem mais mensagens ativas vinculada ao

O analista SVE deverá entrar no Sistema e inserir as informações sobre a vistoria realizada

É possível baixar o modelo de laudo de vistoria

Clique aqui para fazer o download de um arquivo modelo de Laudo de Vistoria Ação Pós-Vistoria \*

Hora da Vistoria

08:30

Caso o SVE tenha um modelo próprio de laudo de vistoria que atenda a IN 30/2006, não é necessário baixar o modelo acima

ゝ

Histórico - Comunicação Interna

| Análise SVE                   |                     |                 | ^                                                                      |                  | Mensagem(@ para escolher destinatários)                  |
|-------------------------------|---------------------|-----------------|------------------------------------------------------------------------|------------------|----------------------------------------------------------|
| Parecer SVE                   |                     |                 |                                                                        |                  |                                                          |
| Encaminhar para ageno         | damento de vistoria |                 |                                                                        |                  | Não existem mais mensagens ativas vinculada ao processo  |
| Vistoria                      |                     |                 | ^                                                                      |                  |                                                          |
| Data da Vistoria              | Hora da Vistoria    |                 |                                                                        |                  |                                                          |
| 20/05/2020                    | 08:30               |                 |                                                                        |                  |                                                          |
| C Limpar itens seleciona      | nados               |                 | prevê a legislação, deve-se inseri<br>"Informar laudo d                | r o la<br>e vist | udo de vistoria e clicar em<br>toria à SFA".             |
| Informar laudo de vist        | toria à SFA         | udo de Vistoria | Se durante a vistoria for constatad<br>instalações, clicar em " Solici | la alg<br>tar no | uma não conformidade nas<br>ova vistoria" e agendar      |
| Informar indeferiment         | to ao solicitante   |                 | novamente com o r                                                      | nédic            | o veterinário.                                           |
| Historico - Comunicação Inter | rna                 |                 | Se for constatado algo que ir profissional, clicar em "Informa         | nposs<br>r inde  | sibilite a habilitação do<br>eferimento ao solicitante". |

| Análise SVE                  |                                |                        |                                                            |                            |
|------------------------------|--------------------------------|------------------------|------------------------------------------------------------|----------------------------|
| Parecer SVE                  |                                |                        |                                                            |                            |
| Encaminhar para ager         | ndamento de vistoria           |                        | Não existem mais mensagens ativas vinculada ao<br>processo |                            |
|                              |                                |                        |                                                            |                            |
| Vistoria                     |                                |                        | ^                                                          |                            |
| Data da Vistoria             | Hora da Vistoria               |                        |                                                            |                            |
| 20/05/2020                   | 08:30                          |                        |                                                            |                            |
| Telefone para contato 👔      |                                | Concluída a vistor     | ia, o analista SVE deverá                                  | inserir o                  |
| (90) 23232-323               |                                | laudo de vistoria e    | informar se está confor                                    | me. Logo                   |
|                              |                                | após clicar em "l      | nformar laudo de vistoria                                  | a à SFA"                   |
|                              |                                |                        |                                                            |                            |
| Clique aqui para fazer       | o download de um arquivo model | o de Laudo de Vistoria |                                                            | Neste campo, é possível    |
| Informar laudo de vist       | oria à SFA                     | ▼ Doc1.docx            | / 1                                                        | inserir alguma informação  |
|                              |                                |                        |                                                            | que o analista deseja que  |
| Histórico - Comunicação Inte | rna                            |                        |                                                            | informação será            |
| Conforme.                    |                                |                        |                                                            | visualizada pelo próximo   |
|                              |                                |                        |                                                            | analista (SFA).            |
|                              |                                |                        |                                                            |                            |
|                              |                                |                        | DE VISTORIA À SEA                                          | Cartificar so que todos os |
|                              |                                |                        |                                                            | certifical-se que touos os |
|                              |                                |                        |                                                            | documentos estan de acordo |

|              |                                                            |                               |                          |                                                                                                    | 20010 |
|--------------|------------------------------------------------------------|-------------------------------|--------------------------|----------------------------------------------------------------------------------------------------|-------|
| ©Lecom∣      | BPM -                                                      |                               |                          | Último acesso: 18/05/2020 12:38:02 Atendente SV                                                         | -     |
| 🏠 Minha Área | 🏯 Processos 🔹 🖂 Mensagens 👻 💋 Análises 🔹 📔 Documentos 🔹    |                               |                          |                                                                                                    |       |
|              | MAPA - Habilitação Médicos Veterinários PNCEBT por cidadao | Status<br><b>Em Andamento</b> | Código<br><b>001.625</b> | Mensagem(@ para escolher destinatários)                                                                 |       |
|              |                                                            |                               |                          | Etapa concluída pelo SVE.                                                                               |       |
|              | Emitir Parecer Ciclo: 01                                   | Início da Atividade           | đ                        | O processo será enviado para o<br>analista da SFA do estado onde está<br>sendo solicitada a habilitação |       |
|              | Próvimos responsáveis: Atendente SFA                       |                               | _                        |                                                                                                    |       |
|              |                                                            |                               |                          |                                                                                                    |       |
|              |                                                            |                               | VOLTAR                   | 2 3                                                                                                    |       |
|              |                                                            |                               |                          |                                                                                                    |       |
|              |                                                            |                               |                          |                                                                                                    |       |
|              |                                                            |                               |                          |                                                                                                    |       |
|              |                                                            |                               |                          |                                                                                                    |       |
|              |                                                            |                               |                          |                                                                                                    |       |
|              |                                                            |                               |                          |                                                                                                    |       |

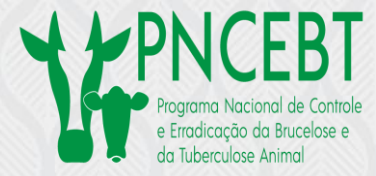

#### VOCÊ ESTÁ AQUI: PÁGINA INICIAL > MINHAS SOLICITAÇÕES > MAPA - HABILITAÇÃO MÉDICOS VETERINÁRIOS PNCEBT

### Fases do atendimento 5 Análise Federal Vistoria Informações da requisição . Processo em fase de análise (\*) Campos de preenchimento obrigatório. CPF PROTOCOLO da SFA 000014.0036714/2020 463.77 Ação Habilitar-se $\mathbf{x}$ **Dados Pessoais** CPF Nome Maria Eduarda 463.774.955-79

### MAPA - Habilitação Médicos Veterinários PNCEBT

### Análise da solicitação pelo SFA – sistema LECOM

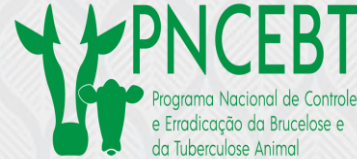

| ⊚Lecom∣      | BPM -                                                                             |                |                                       | Último acesso: 18,               | /05/2020 14:26:54 Atendente SFA 🔻 📃 |
|--------------|-----------------------------------------------------------------------------------|----------------|---------------------------------------|----------------------------------|-------------------------------------|
| 🏦 Minha Área | 🐣 Processos 🔻 🖂 Mensagens 👻 💋 Análises 👻 📔 Document                               | os ▼           |                                       |                                  |                                     |
|              | MAPA - Habilitação Médicos Veterinários PNCEBT por cidadao                        |                | Status Código<br>Em Andamento 001.625 | Mensagem(@ para escolhe          | er destinatários)                   |
|              | Emitir Parecer Ciclo: 01                                                          |                | Início da Atividade                   | Não existem mais mensag<br>proce | gens ativas vinculada ao<br>sso     |
|              |                                                                                   | ē              |                                       |                                  |                                     |
|              | (*) Campos de preenchimento obrigatório.PROTOCOLOCPF000014.0000219/2020463.774.95 |                | O analista da SFA                     | analisará os                     |                                     |
|              |                                                                                   | CPF            | documentos ins                        | seridos na                       |                                     |
|              |                                                                                   | 463.774.955-79 | plataforma                            | ma                               |                                     |
|              | Ação<br>Habilitar-se                                                              |                |                                       |                                  |                                     |
|              | Dados Pessoais                                                                    |                | ^                                     |                                  |                                     |
|              | Nome                                                                              | CPF            |                                       |                                  |                                     |

| Laudo de Vistoria               |                                        |                       |
|---------------------------------|----------------------------------------|-----------------------|
| Doc1.docx                       |                                        |                       |
| Emissão de Parecer              | Após a conferência, emitirá o parecer  |                       |
| Ação de Emissão de Parecer *    |                                        |                       |
| Selecione 🗸                     |                                        |                       |
| Parecer *                       |                                        |                       |
|                                 |                                        |                       |
|                                 |                                        |                       |
|                                 |                                        |                       |
|                                 |                                        |                       |
|                                 |                                        |                       |
| Histórico - Comunicação Interna |                                        |                       |
|                                 |                                        |                       |
|                                 |                                        |                       |
|                                 |                                        |                       |
|                                 |                                        |                       |
|                                 | INFORMAR PARECER 🗸                     |                       |
|                                 | V/V/V/V/V/V/V/V/V/V/V/V/V/V/V/V/V/V/V/ | Y/A Y/A Y/A Y/A Y/A Y |

| ▲ Doc1.docx                                             |                                                                                                 |                          |
|---------------------------------------------------------|-------------------------------------------------------------------------------------------------|--------------------------|
| impar itens selecionados<br>eferir<br>ndeferir<br>cer * | Emissão de Parecer:<br>" Deferir"<br>ou<br>"Indeferir"<br>Ao indeferir, o processo de habilitac | ão será interrompido e o |
|                                                         |                                                                                                 |                          |

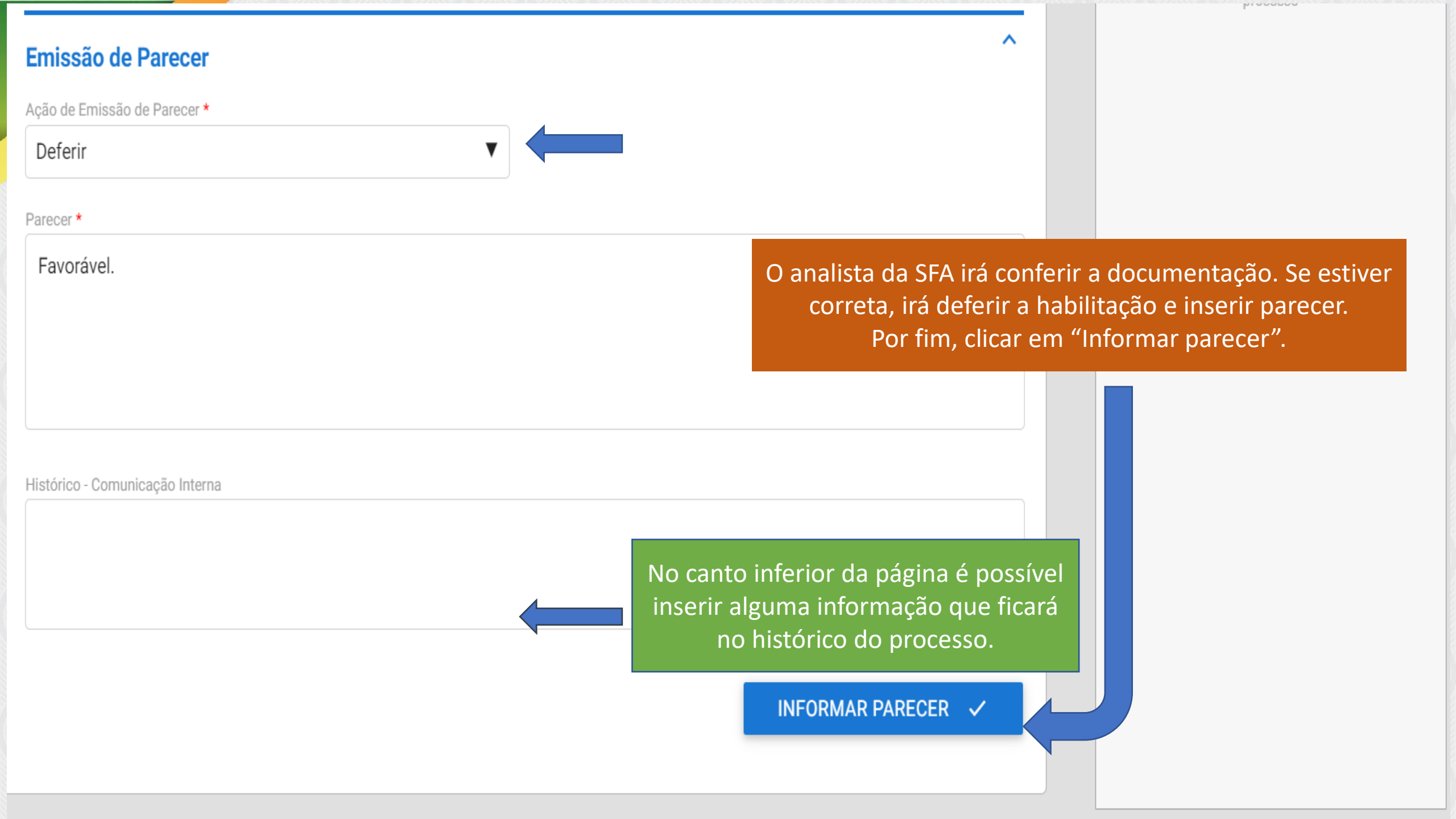

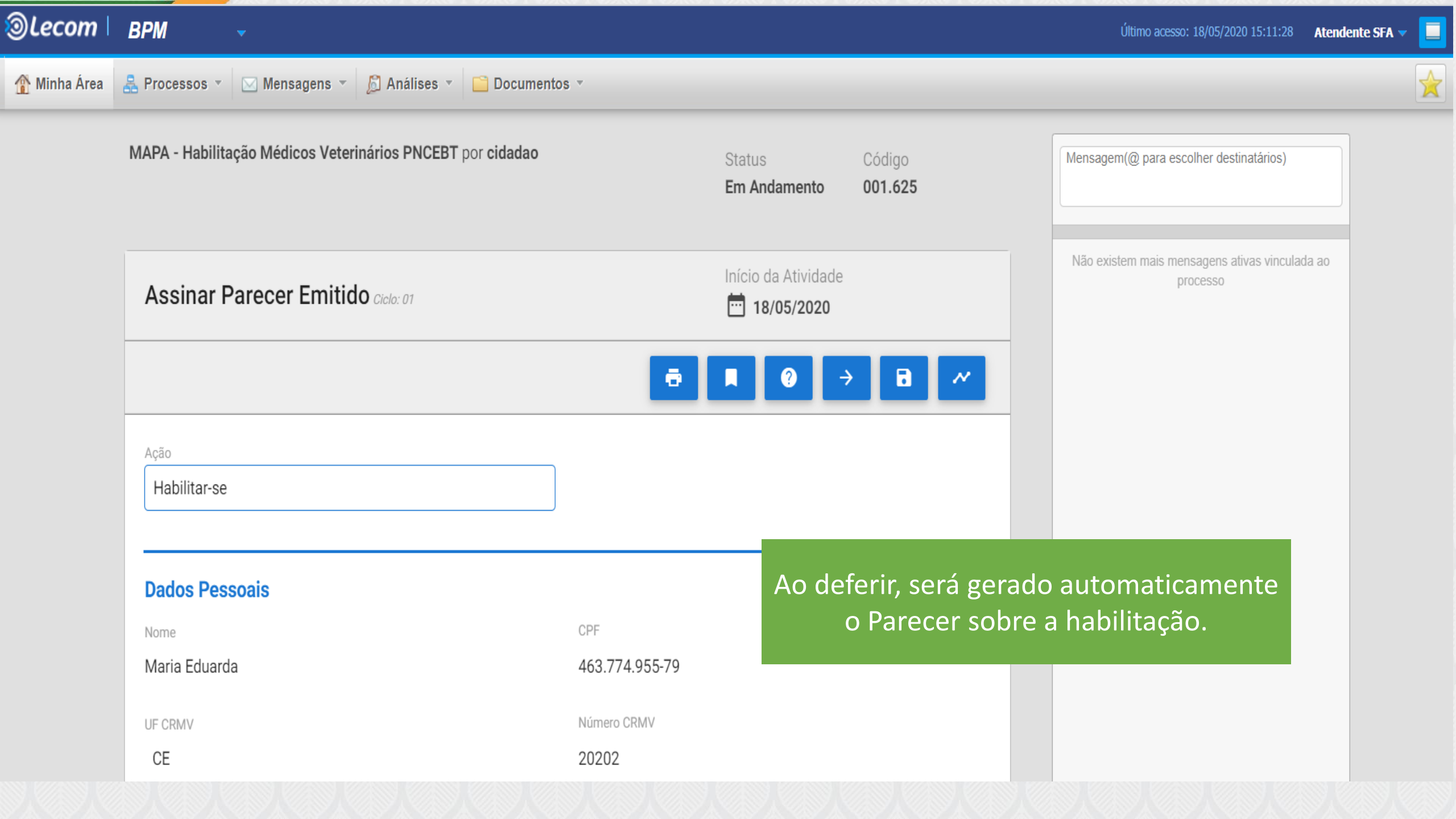
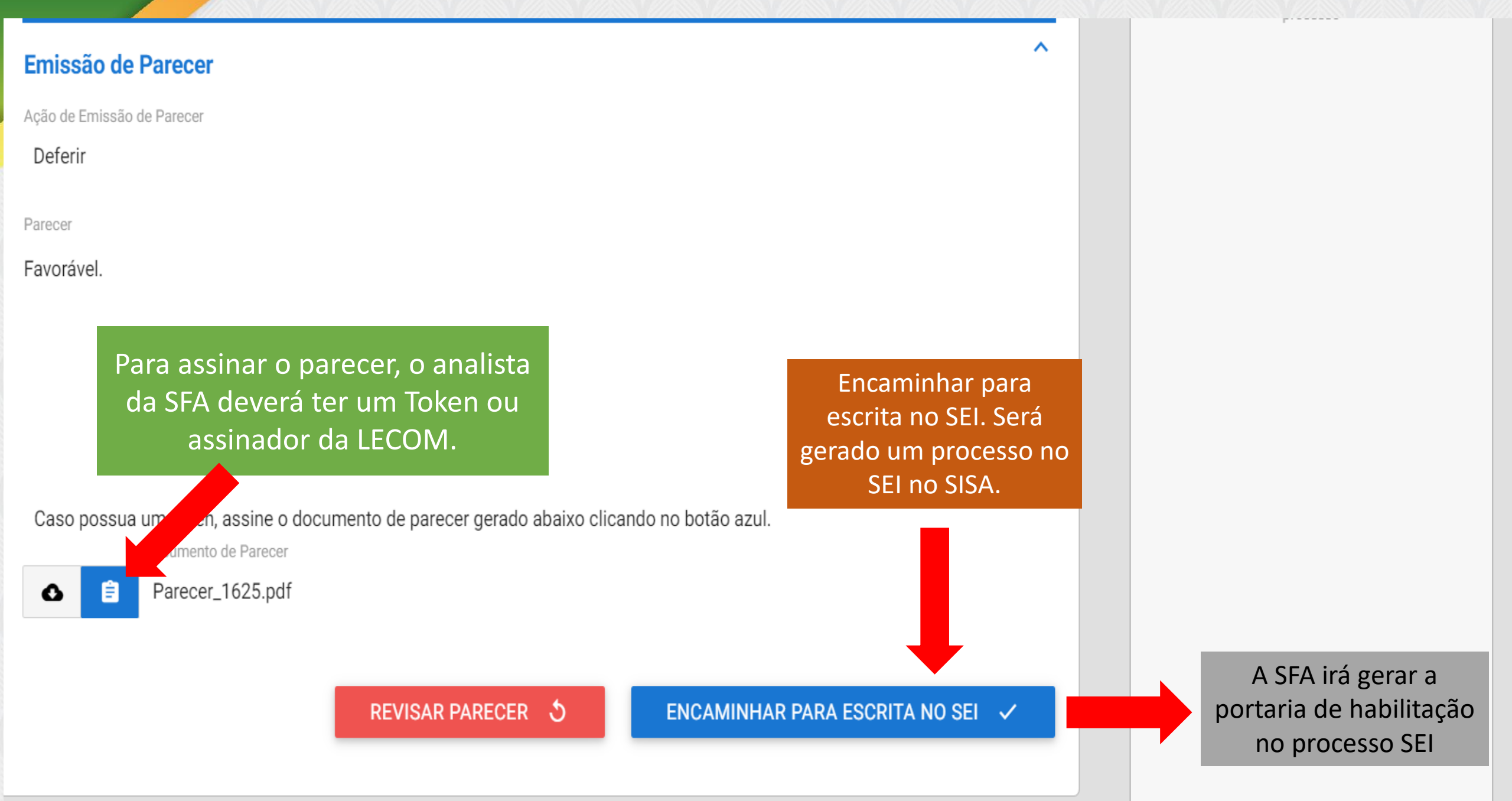

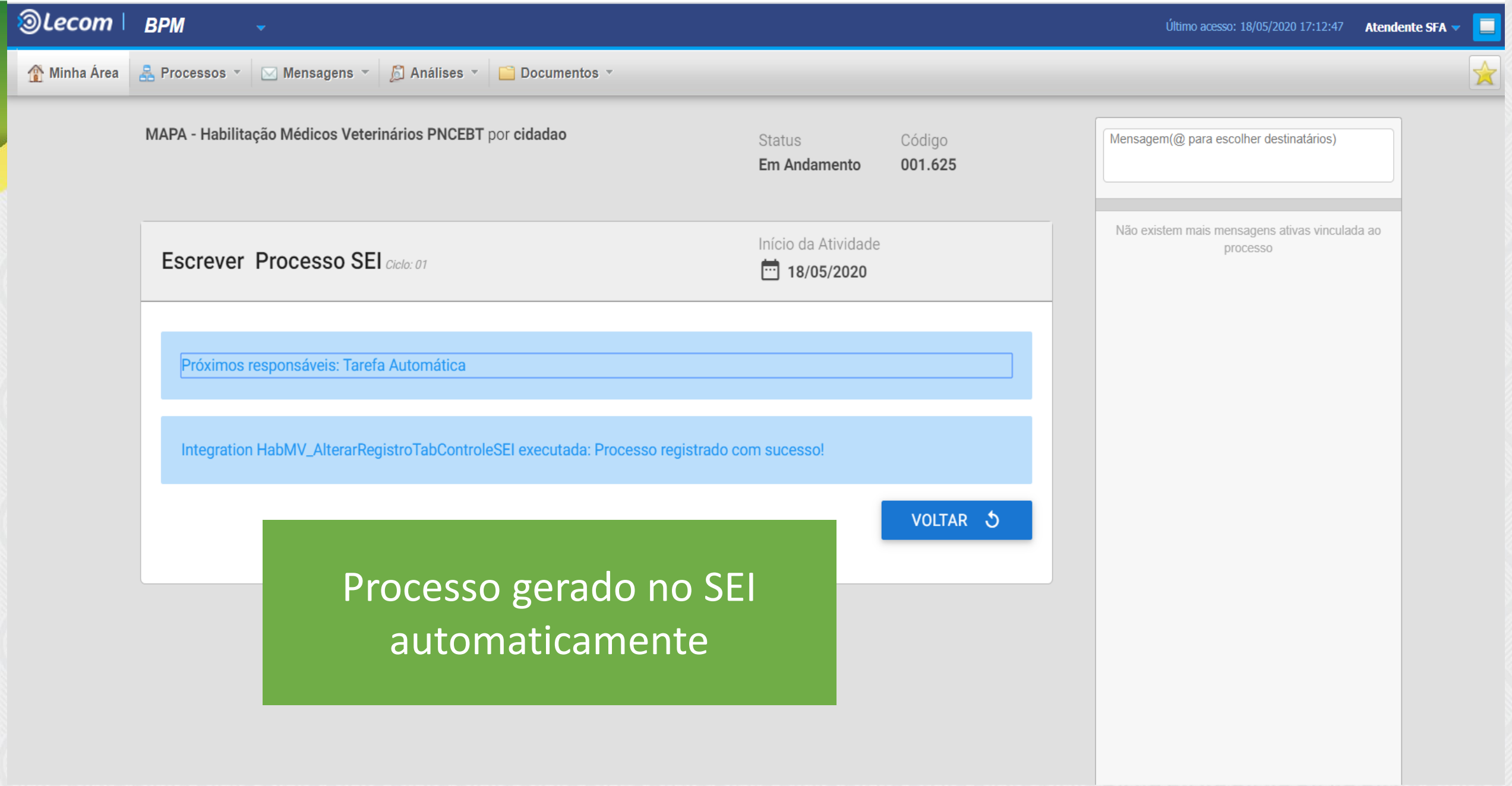

![](_page_38_Picture_0.jpeg)

Não existem mais mensagens ativas vinculada ao processo

#### Documento de Parecer

### Parecer\_1625.pdf

Número de Portaria \*

0020/2020

Doc1.docx

Documento de Portaria \*

![](_page_39_Picture_6.jpeg)

O analista do SFA irá inserir a Portaria de Habilitação do médico veterinário no processo da LECOM e clicar em "Notificar ao solicitante"

Processo SEI

#### 00056.003982/2020-06

Histórico - Comunicação Interna

NOTIFICAR AO SOLICITANTE 🗸

![](_page_40_Picture_0.jpeg)

![](_page_41_Figure_0.jpeg)

![](_page_42_Figure_0.jpeg)

VOCÊ ESTÁ AQUI: PÁGINA INICIAL > MINHAS SOLICITAÇÕES > MAPA - HABILITAÇÃO MÉDICOS VETERINÁRIOS PNCEBT

### MAPA - Habilitação Médicos Veterinários PNCEBT

Fases do atendimento

![](_page_42_Figure_4.jpeg)

![](_page_43_Figure_0.jpeg)

#### 🖺 Salvar formulário

Voltar para o topo

![](_page_44_Figure_2.jpeg)

| BRASIL                             | CORONAVÍRUS (COVID-19) Simpl                                            | ifique! Participe                                     | Acesso à informação | Legislação         | Canais                |
|------------------------------------|-------------------------------------------------------------------------|-------------------------------------------------------|---------------------|--------------------|-----------------------|
| Ir para o conteúdo 🖪 Ir para o mer | Formulário de Satisfação<br>Sua participação nos ajudará a melhorar cac | da vez mais os serviços                               | 3                   | TO CONTRAS         | TE  🏦 MAPA DO SITE    |
|                                    | 1. O que você achou do serviço?                                         |                                                       |                     | car<br>  Consultar | Q<br>Processos   Sair |
| VOCÊ ESTÁ AQUI: PÁGINA INICIA      | 2. Do que você mais gostou?                                             | Qualidade Aces                                        | sibilidade Outro    |                    |                       |
| Minhas Solicitaçõe                 |                                                                         |                                                       | Enviar              |                    |                       |
| Pessoa Física Pessoa Jun           | Após finalização do pr<br>formulário de pesquisa<br>ser respondido pe   | rocesso, abrirá<br>a de satisfação<br>elo profissiona | i um<br>para        |                    |                       |
| N° do Protocolo                    | Nome do serviço                                                         |                                                       | uisiçao<br>Fase     |                    | O que fazer           |
| 000014.0000220/2020                | MAPA - Habilitação Médicos Veterinário                                  | os<br>18/05/2020                                      | l Solic             | itação             | RESPONDER             |

![](_page_46_Figure_0.jpeg)

# Gerar lista de médicos veterinários habilitados - LECOM

![](_page_47_Picture_1.jpeg)

| ©Lecom       | ВРМ                 |                                      | Último acesso: 19/05/2020 10:24:25 Analista SFA 🔫 |   |
|--------------|---------------------|--------------------------------------|---------------------------------------------------|---|
| 🏠 Minha Área | Rensag              | gens ▼ 🔊 Análises ▼ 📄 Documentos ▼   |                                                   | 5 |
|              | Pesquisa            |                                      | Mensagem(@ para escolher destinatários)           |   |
|              | ✔ Filtros           |                                      |                                                   |   |
|              |                     | ● Resultado em Tela ) Exportar       |                                                   |   |
|              | No. do Processo     |                                      |                                                   |   |
|              | Período             | 19/02/2020 🛗 à 19/05/2020 🛗 🛈        | Os analistas da SFA e das SVEs                    |   |
|              | Modelo              | ✓ Todas as versões ✓ ✓ Apenas ativos | terao acesso a lista de medicos                   |   |
|              | Etapa parada em     | Selecione um modelo                  | veterinarios naplitados na                        |   |
|              | Status do processo  | $\sim$                               | platatornia LECOIVI                               |   |
|              | Situação do usuário | Ativo                                |                                                   |   |
|              | Múltiplos           | Aberto por V Usuário V               |                                                   |   |
|              | *                   |                                      | Buscar                                            |   |
|              |                     |                                      |                                                   |   |
|              |                     |                                      |                                                   |   |
|              |                     |                                      |                                                   |   |
|              |                     |                                      |                                                   |   |

![](_page_48_Picture_0.jpeg)

![](_page_49_Figure_0.jpeg)

| Campos Padrões           | ✓ #Processo *                                               | Tipo de processo                                          | Aberto por                           |              |                                         |
|--------------------------|-------------------------------------------------------------|-----------------------------------------------------------|--------------------------------------|--------------|-----------------------------------------|
|                          | Abertura                                                    | 🗹 Posição                                                 | ✓ Etapa atual *                      |              | Não existem mais mensagens para exibir. |
|                          | 🖂 Tipo da Etapa Atual                                       |                                                           |                                      |              |                                         |
|                          | (*) A não seleção destes campos                             | pode causar dificuldades de interpre                      | tação do relatório.                  |              |                                         |
| Campos do Modelo         | Todos os Campos                                             |                                                           |                                      |              |                                         |
|                          | 🖂 Ação                                                      | <ul> <li>Alterar Dados de<br/>Compartilhamento</li> </ul> | Alterar Dados de Contato             |              |                                         |
|                          | Alterar Dados de Endereço<br>de Realização de Exames        | Alteração de Dados                                        | ✓ Importante                         |              |                                         |
|                          | CRMV-UF<br>(Compartilhamento)                               | Documento Comprobatório                                   | Nome (Compartilhamento)              |              |                                         |
|                          | <ul> <li>Template de Documento<br/>Comprobatório</li> </ul> | CPF                                                       | CEP                                  |              |                                         |
|                          | 🗹 E-mail                                                    | Endereço                                                  | Município                            |              |                                         |
|                          | Telefone                                                    | Stado                                                     | CPF                                  |              |                                         |
|                          | Número CRMV                                                 | UF CRMV                                                   | ✓ Nome                               |              |                                         |
|                          | Atividade                                                   | Confirmo que a informação<br>prestada é verdadeira        | Declaração                           |              |                                         |
|                          | ✓ Motivo                                                    | ✓ Nome                                                    | Número da Portaria de<br>Habilitação |              |                                         |
|                          | Certidão Negativa CRMV                                      | 🖂 Certificado de Aprovação                                | ✓ Foto                               |              |                                         |
|                          | <ul> <li>Ação de Emissão de<br/>Parecer</li> </ul>          | Documento de Parecer                                      | Documento de Portaria                |              |                                         |
|                          | Número de Portaria                                          | Parecer                                                   | CEP (Exames)                         |              |                                         |
|                          | Endereço (Exames)                                           | Município (Exames)                                        | Replicar endereço pessoal            | Seleciona    | r os campos que se deseja 🔰             |
|                          | Estado (Exames)                                             | Existe compartilhamento                                   | Grupo SVE Análise                    | incluir no r | valatória a clicar am "Garar            |
|                          | Grupo SVE Vistoria                                          | Histórico - Comunicação<br>Interna                        | Portaria de Habilitação              | relatório" o | "Gerar e avisar por e-mail"             |
|                          | PROTOCOLO                                                   | Processo SEI                                              | Ação SEI                             |              | u Gerare avisar por e-man               |
|                          | Confirmo a existência do<br>número de processo SEI          | Erro no SEI                                               | ✓ Log de Erro do SEI                 |              |                                         |
|                          | Ajustes Necessários                                         | Parecer SVE                                               | Ação Pós-Vistoria                    |              |                                         |
|                          | 🗹 Data da Vistoria                                          | Hora da Vistoria                                          | Motivo de Indeferimento              |              |                                         |
|                          | Informações                                                 | 🖂 Laudo de Vistoria                                       | Telefone para contato                |              |                                         |
| Detalhes do arquivo expo | ortado                                                      |                                                           |                                      |              |                                         |
| Informações Adicionais   |                                                             |                                                           |                                      |              |                                         |

Gerar e avisar por e-mail Gerar arquivo

BT

e Controle celose e al

![](_page_51_Picture_0.jpeg)

## Alteração de cadastro pelo Médico Veterinário Habilitado

![](_page_52_Picture_0.jpeg)

### **Dados Pessoais**

![](_page_53_Picture_0.jpeg)

![](_page_53_Figure_1.jpeg)

![](_page_54_Figure_0.jpeg)

(\*) Campos de preenchimento obrigatório.

PROTOCOLO

000014.0000221/2020

Ação

#### Alterar Cadastro

Alterar Dados de Contato

Alterar Dados de Endereço de Realização de Exames

Alterar Dados de Compartilhamento

Inserir a certidão negativa no CRMV e clicar em "Prosseguir para o próximo passo"

Documentação

Certidão Negativa CRMV \*

Doc1.docx

O processo será encaminhado ao analista do SVE para agendamento de vistoria em caso de alteração de endereço das instalações de realização de exames ou dados de compartilhamento e seguirá o fluxo já apresentado na solicitação de habilitação.

#### RETORNAR PARA O PASSO ANTERIOR 🛛 💍

PROSSEGUIR PARA PRÓXIMO PASSO 🗸

CPF

463.774.955-79

![](_page_56_Picture_0.jpeg)

# Solicitação de desabilitação pelo Médico Veterinário

# Solicitação de desabilitação pelo Médico Veterinário

![](_page_57_Picture_1.jpeg)

| Colicitação                                                                   | Apólico Estadual | Victoria                                                                              | Apólico Fodoral | Deculteral       |
|-------------------------------------------------------------------------------|------------------|---------------------------------------------------------------------------------------|-----------------|------------------|
| Solicitação                                                                   | Anause Estadual  | VISTORIA                                                                              | Analise Federal | Resultado        |
| ler Formulário                                                                |                  |                                                                                       |                 | 🖺 Salvar formulá |
|                                                                               |                  |                                                                                       |                 | ]                |
| (*) Campos de preenchimento (                                                 | obrigatório.     |                                                                                       |                 |                  |
| PROTOCOLO                                                                     |                  | CPF                                                                                   |                 |                  |
| 000014.0000235/2020                                                           |                  | 297.946.079-67                                                                        |                 |                  |
| Desabilitar-se                                                                |                  | •                                                                                     |                 |                  |
| Desabilitar-se<br>Dados Pessoais                                              |                  |                                                                                       |                 | ~                |
| Desabilitar-se Dados Pessoais Nome                                            |                  | CPF                                                                                   |                 | ^                |
| Desabilitar-se<br>Dados Pessoais<br>Nome<br>Clotilde Santos Figueira          |                  | CPF<br>297.946.079-67                                                                 |                 | ^                |
| Desabilitar-se Dados Pessoais Nome Clotilde Santos Figueira CRMV              |                  | CPF<br>297.946.079-67                                                                 |                 | ^                |
| Desabilitar-se Dados Pessoais Nome Clotilde Santos Figueira CRMV UF CRMV *    |                  | CPF<br>297.946.079-67<br>Número CRMV *                                                |                 | ~                |
| Desabilitar-se Dados Pessoais Nome Clotilde Santos Figueira CRMV UF CRMV * DF |                  | <ul> <li>CPF</li> <li>297.946.079-67</li> <li>Número CRMV ★</li> <li>12345</li> </ul> |                 | ~                |
| Desabilitar-se Dados Pessoais Nome Clotilde Santos Figueira CRMV UF CRMV * DF |                  | <ul> <li>CPF</li> <li>297.946.079-67</li> <li>Número CRMV ★</li> <li>12345</li> </ul> |                 | ^                |

![](_page_58_Figure_0.jpeg)

Voltar para o topo

![](_page_59_Picture_0.jpeg)

![](_page_59_Picture_1.jpeg)

 $\sim$ 

### Informar Tipo de Solicitação

![](_page_60_Figure_2.jpeg)

![](_page_60_Picture_3.jpeg)

### **Atendente SFA**

![](_page_61_Picture_1.jpeg)

X

![](_page_61_Picture_2.jpeg)

![](_page_62_Picture_0.jpeg)

![](_page_63_Figure_0.jpeg)

#### Desabilitação

Nome

Clotilde Santos Figueira

Número da Portaria de Habilitação

0020/2019

Não estou mais exercendo a atividade no estado.

INFORMAR PARECER 🗸

A solicitação de desabilitação, por se a pedido do Médico Veterinário, sempre será deferida.

~

Histórico - Comunicação Interna

Ação de Emissão de Parecer\*

Emissão de Parecer

Q

Limpar itens selecionados

Deferir

Motivo

Não existem mais mensagens ativas vinculada ao processo

![](_page_64_Picture_18.jpeg)

| lão | existem | mais | mensagens | ativas | vinculada | ao |
|-----|---------|------|-----------|--------|-----------|----|
|     |         |      | processo  |        |           |    |

1

^

^

| -    |     |      | ~   |
|------|-----|------|-----|
| Doce |     | lito | 000 |
| Desc | 101 | ΠLα  | Cau |
| 2000 |     |      | Yuu |

Nome

Clotilde Santos Figueira

Número da Portaria de Habilitação

0020/2019

▼

Motivo

Não estou mais exercendo a atividade no estado.

#### Emissão de Parecer

Ação de Emissão de Parecer \*

Deferir

Parecer \*

Favorável.

Histórico - Comunicação Interna

INFORMAR PARECER 🗸

| Assinar Parecer Emitido Cacle: U7                | inicio (<br>19                            | /05/2020         | Mensagem(@ para escolher destinatários)                    | A PPN             |
|--------------------------------------------------|-------------------------------------------|------------------|------------------------------------------------------------|-------------------|
|                                                  | õ 🔳                                       |                  | Não existem mais mensagens ativas vinculada ao<br>processo | e Errad<br>da Tub |
|                                                  |                                           |                  |                                                            |                   |
| Açao<br>Desabilitar-se                           |                                           |                  |                                                            |                   |
| Dados Pessoais                                   |                                           | ^                |                                                            |                   |
| Nome                                             | CPF                                       |                  |                                                            |                   |
| Clotilde Santos Figueira                         | 297.946.079-67                            |                  |                                                            |                   |
| UE 604.67                                        | Número CPMV                               |                  |                                                            |                   |
| DF                                               | 12345                                     |                  |                                                            |                   |
|                                                  |                                           |                  |                                                            |                   |
| Emissão de Parecer                               |                                           |                  |                                                            |                   |
| Ação de Emissão de Parecer                       |                                           |                  |                                                            |                   |
| Deten                                            |                                           | O analista da CE |                                                            |                   |
| Parecer                                          |                                           |                  | A ira assinar o parecer                                    |                   |
| Favorável.                                       |                                           | gerado com o T   | oken ou assinador da                                       |                   |
|                                                  |                                           | Lecom. Depoi     | is "Encaminhar para                                        |                   |
|                                                  |                                           | escr             | ita no SEI"                                                |                   |
|                                                  |                                           |                  |                                                            |                   |
| Caso possua um token, assine o documento de pare | cer gerado abaixo clicando no botão azul. |                  |                                                            |                   |
| Eocumento de Parecer                             |                                           |                  |                                                            |                   |
| Parecer_1652.pdf                                 |                                           |                  |                                                            |                   |
|                                                  |                                           |                  |                                                            |                   |

![](_page_67_Picture_0.jpeg)

Integration HabMV\_AlterarRegistroTabControleSEI executada: Processo registrado com sucesso!

O processo será gerado no SEI automaticamente. A SFA irá publicar a Portaria de Desabilitação do profissional e comunicar para o SVE

VOLTAR 5

#### A A BLICERT

![](_page_68_Figure_2.jpeg)

04/05/2020 18:21:10

29/04/2020 18:05:50 29/04/2020 18:05:50

PNCEBT

Veterinários PNCEBT

Veterinários PNCEBT

 $\square$ 

001.603

001.601

Obter Listagem

Gerar Listagem

MAPA - Listagem Médicos

MAPA - Listagem Médicos

Atendente SFA

Atendente SFA

H 4 1 F H

(1 - 6) - 6 Listando 10 🗸

04/05/2020 18:22:19

| <b>IAPA - Habilitação Médicos Veterinários PNCEBT</b> por cidadao | Status<br>Em Andamento            | Código<br>001.652 | Mensagem(@ para escolher destinatários)                    | Programa Nacional de Contro<br>e Erradicação da Brucelose e |
|-------------------------------------------------------------------|-----------------------------------|-------------------|------------------------------------------------------------|-------------------------------------------------------------|
| Informar Portaria ao Solicitante ciclo: 01                        | Início da Atividade               |                   | Não existem mais mensagens ativas vinculada ao<br>processo | da Tuberculose Animal                                       |
|                                                                   | ō 🖡 0 -                           | • • •             |                                                            |                                                             |
| (*) Campos de preenchimento obrigatório.                          |                                   |                   |                                                            |                                                             |
| PROTOCOLO                                                         | CPF                               |                   |                                                            |                                                             |
| 000014.0000235/2020                                               | 297.946.079-67                    |                   |                                                            |                                                             |
| Acão                                                              |                                   |                   |                                                            |                                                             |
| Desabilitar-se                                                    |                                   |                   |                                                            |                                                             |
|                                                                   |                                   |                   |                                                            |                                                             |
| Dados Pessoais                                                    |                                   | ^                 |                                                            |                                                             |
| Nome                                                              | CPF                               |                   |                                                            |                                                             |
| Clotilde Santos Figueira                                          | 297.946.079-67                    |                   |                                                            |                                                             |
| UF CRMV                                                           | Número CRMV                       |                   |                                                            |                                                             |
| DF                                                                | 12345                             |                   |                                                            |                                                             |
| Desabilitação                                                     |                                   | ^                 |                                                            |                                                             |
| Nome                                                              | Número da Portaria de Habilitação |                   |                                                            |                                                             |
| Clotilde Santos Figueira                                          | 0020/2019                         |                   |                                                            |                                                             |
| Motivo                                                            |                                   |                   |                                                            |                                                             |

![](_page_70_Picture_0.jpeg)

Não existem mais mensagens ativas vinculada ao processo

Programa Nacional de Contro e Erradicação da Brucelose e da Tuberculose Animal

A A

NOTIFICAR AO SOLICITANTE 🗸

![](_page_71_Picture_0.jpeg)
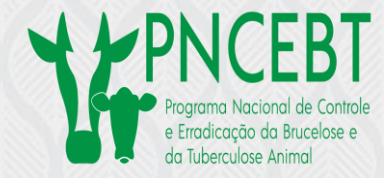

## Informação de habilitação pelo Médico Veterinário – "Recall"

É necessário que todos os MV habilitados sejam inseridos na plataforma Lecom, para que todas as alterações cadastrais e eventuais desabilitações sejam realizadas nesta plataforma, além de dispormos de uma listagem única nacional de MVH

## Informação de habilitação pelo Médico Veterinário – "Recall"

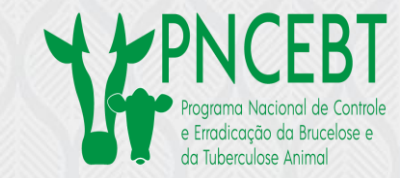

| 1                                      | 2                | 3                        | 4                        | 5                              |                     |
|----------------------------------------|------------------|--------------------------|--------------------------|--------------------------------|---------------------|
| Solicitação                            | Análise Estadual | Vistoria                 | Análise Federal          | Resultado                      |                     |
| der Formulàrio                         |                  |                          | E                        | 3 Salvar formulário            |                     |
| (*) Campos de preenchimento            | o obrigatório.   |                          |                          | ^                              |                     |
| PROTOCOLO                              |                  | CPF                      |                          |                                |                     |
| 000014.0037270/2020                    |                  | 463.774.955-79           |                          |                                |                     |
| Informar Habilitação<br>Dados Pessoais |                  |                          | selecionar '<br>preenche | " Informar ha<br>er o CRMV e c | bilitaçã<br>licar e |
| Nome                                   |                  | CPF                      | "prossegui               | ir para próxim                 | no pass             |
| Maria Eduarda                          |                  | 463.774.955-79           |                          |                                |                     |
|                                        |                  |                          |                          |                                |                     |
| CRMV                                   |                  |                          |                          |                                |                     |
|                                        |                  | Número CRMV *            |                          |                                |                     |
| CRMV<br>UF CRMV *<br>DF                |                  | Número CRMV ★ 54321      |                          |                                |                     |
| CRMV<br>UF CRMV *<br>DF                |                  | Número CRMV ★<br>▼ 54321 |                          |                                |                     |

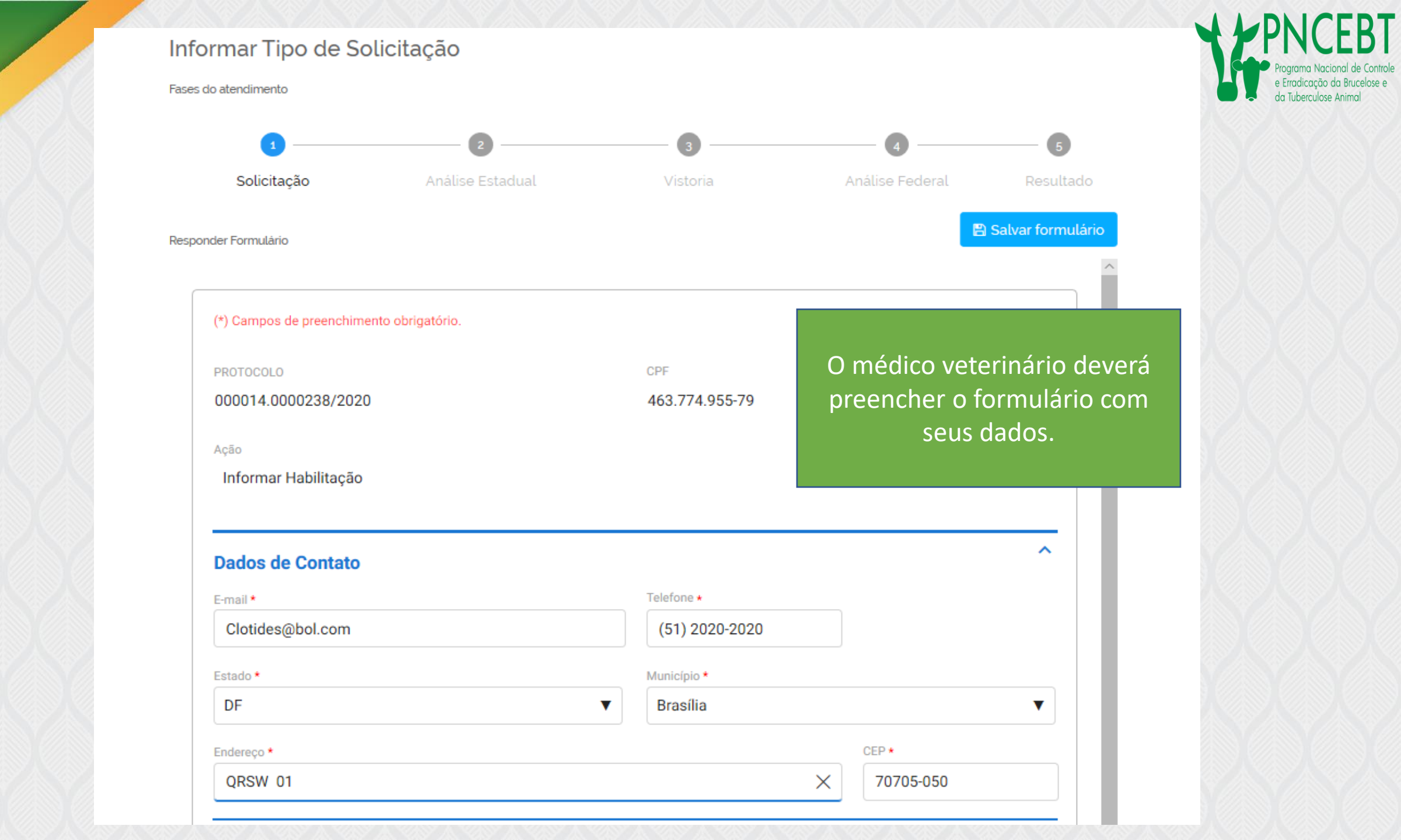

| Endereço para Realização de Exam              | es                                               |                          |                                     |
|-----------------------------------------------|--------------------------------------------------|--------------------------|-------------------------------------|
| <ul> <li>Replicar endereço pessoal</li> </ul> |                                                  |                          | Programa<br>e Erradico<br>da Tubero |
| Estado (Exames) *                             | Município (Exames) *                             |                          |                                     |
| DF                                            | Brasília                                         |                          |                                     |
| Endereço (Exames) *                           |                                                  | CEP (Exames) *           |                                     |
| QWRS 01                                       |                                                  | 70705-050                |                                     |
| Compartilhamento                              |                                                  |                          | Se houver                           |
|                                               |                                                  |                          | compartilhamento das                |
| Informe até 4 outros médicos veterinário      | s para compartilhamento, preenchendo o nome e CR | MV-UF (no formato 00000- | instalações de exames.              |
| UF) clicando em                               |                                                  |                          | inserir o nome dos médicos          |
| Adicionar Dados na Tabela .                   |                                                  |                          | veterinários e CRMV e clica         |
|                                               | ODMV UE (Compartilhamente) +                     |                          | em "Prosseguir nara nróxim          |
| Nome (Compartilhamento) *                     | CRMV-OF (Compartinamento) *                      |                          | nasso"                              |
|                                               |                                                  |                          |                                     |
|                                               | ADICIONAR DAI                                    | DOS NA TABELA 🕂          |                                     |
| Nome (Compartilhamento)                       | CRMV-UF (Compartilhamento)                       | Ações                    |                                     |
| Nenhum dado adicionado                        |                                                  |                          |                                     |
|                                               | 20 🔻                                             | 1 - 0 de 0               |                                     |
|                                               |                                                  |                          |                                     |
|                                               |                                                  |                          |                                     |
|                                               |                                                  |                          |                                     |

| 1                         | 2                | 3              | 4               | 5                |
|---------------------------|------------------|----------------|-----------------|------------------|
| Solicitação               | Análise Estadual | Vistoria       | Análise Federal | Resultad         |
| der Formulário            |                  |                |                 | ) Salvar formula |
| (*) Campos de preenchimen | to obrigatório.  |                |                 |                  |
| PROTOCOLO                 |                  | CPF            |                 |                  |
| 000014.0000238/2020       |                  | 463.774.955-79 |                 |                  |
| Ação                      |                  |                |                 |                  |
| Informar Habilitação      |                  |                |                 |                  |
|                           |                  |                |                 | ^                |
| Dados Pessoais            |                  | CPE            |                 |                  |
| Maria Eduarda             |                  | 463.774.955-79 |                 |                  |
| UF CRMV                   |                  | Número CRMV    |                 |                  |
| DF                        |                  | 54321          |                 |                  |
| Dados de Contato          |                  |                |                 | ^                |
| E-mail                    |                  | Telefone       |                 |                  |
| Clotides@bol.com          |                  | (51) 20202-020 |                 |                  |
| Estado                    |                  | Município      |                 |                  |
| DF                        |                  | Brasília       |                 |                  |
| Enderson                  |                  |                | CEP             |                  |

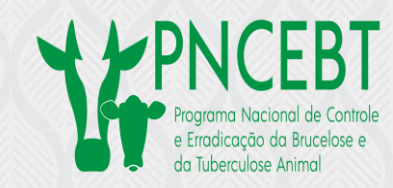

| Dados de Contato                              |                    |                 |          |
|-----------------------------------------------|--------------------|-----------------|----------|
| E-mail                                        | Telefone           |                 |          |
| Clotides@bol.com                              | (51) 20202-020     |                 |          |
| Estado                                        | Município          |                 |          |
| DF                                            | Brasília           |                 |          |
| Endereço                                      |                    | CEP             |          |
| QRSW 01                                       |                    | 70705-050       |          |
|                                               |                    |                 | ^        |
| Endereço para Realização de Exames            | S                  |                 |          |
| <ul> <li>Replicar endereço pessoal</li> </ul> |                    |                 |          |
|                                               |                    |                 |          |
| Estado (Exames)                               | Município (Exames) |                 |          |
| DF                                            | Brasília           |                 |          |
| Endereço (Exames)                             |                    | CEP (Exames)    |          |
| QWRS 01                                       |                    | 70705-050       |          |
| Informar Habilitação                          |                    |                 | ^        |
| Portaria de Habilitação * 🕅                   |                    |                 |          |
| 0000/0010                                     |                    |                 |          |
| 0202/2019                                     |                    |                 |          |
|                                               |                    |                 |          |
|                                               |                    |                 |          |
| RETORNAR PARA PASSO ANTERIO                   | PROSSEGUIR PARA    | PRÓXIMO PASSO 🗸 | ▲ Voltar |

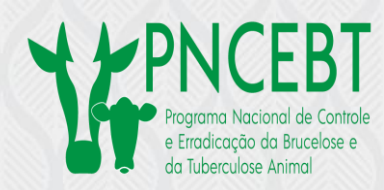

Empresas

Órgãos e entidades públicas

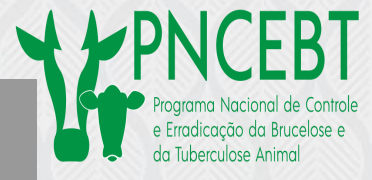

## Informar Tipo de Solicitação

Fases do atendimento

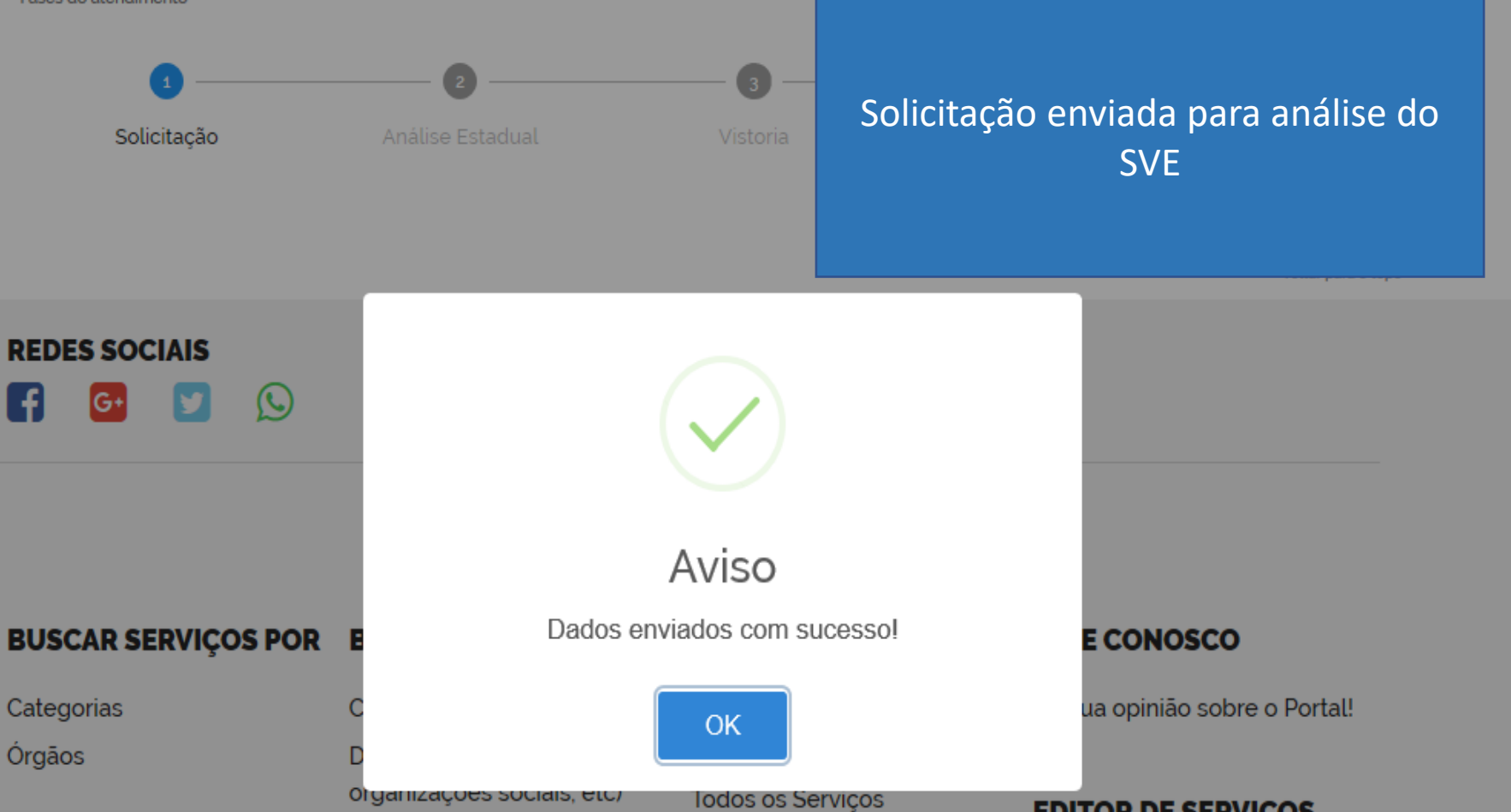

Todos os Órgãos

**EDITOR DE SERVIÇOS** 

Para Servidores

INFORMAÇÕES